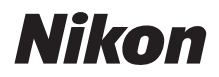

# WT-7

# **User's Guide**

For Those Using the WT-7 with the D810, D810A, D750, or D7200

See the manual supplied with the WT-7 for specifications and other information.

- Read this manual thoroughly before using the camera.
- After reading this manual, keep it in a readily accessible place for future reference.

# What the WT-7 Can Do for Users of the D810, D810A, D750, and D7200

This guide describes how to attach the WT-7 to a D810, D810A, D750, or D7200 digital camera and connect the camera to a computer, ftp server, or other device over Ethernet or wireless networks. It also describes the operations that can be performed once a connection is established.

Before connecting the WT-7, confirm that the firmware for the camera and WT-7 have been updated to the latest version. For more information, visit the websites listed on page x.

Model Name: WT-7 (N1504) Model Name: WT-7B (N1535) Model Name: WT-7A (N1534) Model Name: WT-7C (N1536)

# Before using the WT-7 network function, connect the camera to a network.

#### **Ethernet Networks**

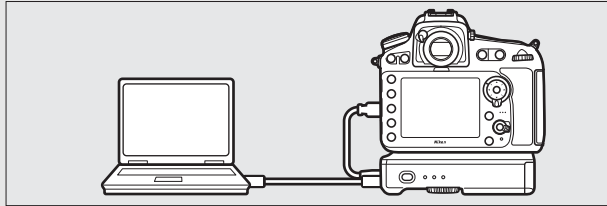

For information on connecting to a computer, see page 9. For information on connecting to an ftp server, see page 51.

#### **Wireless Networks**

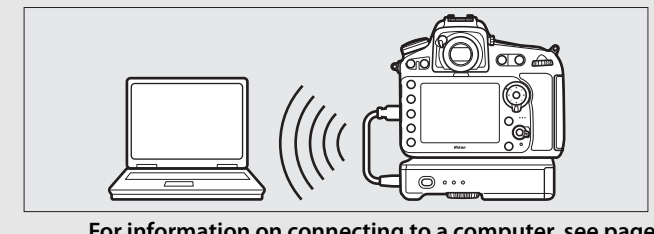

For information on connecting to a computer, see page 17. For information on connecting to an ftp server, see page 57. Once a network connection has been established, you can:

#### Upload existing photos and movies

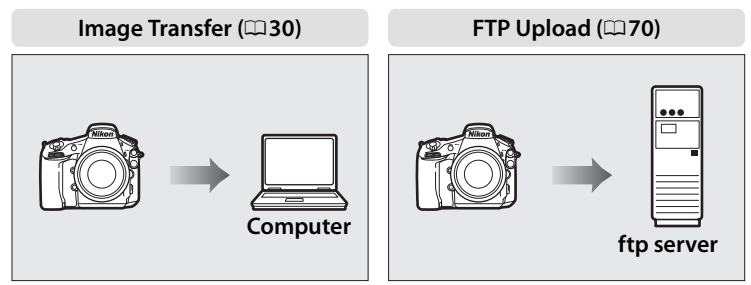

#### Take or browse photos remotely

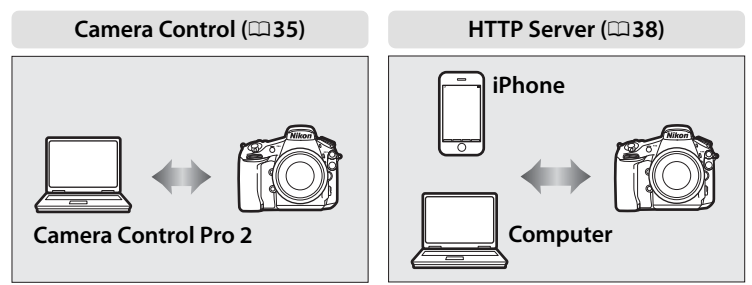

#### Nikon User Support for India and Australia

Contact a Nikon representative for technical assistance with the operation of your Nikon product or products. For information on the Nikon representatives in your area, visit *http://www.nikon-asia.com/support*.

#### **Trademark Information**

IOS is a trademark or registered trademark of Cisco Systems, Inc., in the United States and/or other countries and is used under license. Windows is either a registered trademark or a trademark of Microsoft Corporation in the United States and/or other countries. Mac, OS X, and iPhone<sup>®</sup> are registered trademarks of Apple Inc. in the United States and/or other countries. The SD, SDHC, and SDXC logos are trademarks of the SD-3C, LLC. CompactFlash is a trademark of SanDisk Corporation. Wi-Fi and the Wi-Fi logo are trademarks or registered trademarks of the Wi-Fi Alliance. All other trade names mentioned in this guide or the other documentation provided with your Nikon product are trademarks or registered trademarks or registered trademarks of their respective holders.

#### **Memory** Cards

Throughout this guide, CompactFlash and SD memory cards are referred to as "memory cards".

#### **Apple Public Source License**

This product includes Apple mDNS source code that is subject to the terms of the Apple Public Source License located at URL *http://developer.apple.com/opensource/*.

This file contains Original Code and/or Modifications of Original Code as defined in and that are subject to the Apple Public Source License Version 2.0 (the 'License'). You may not use this file except in compliance with the License. Please obtain a copy of the License at *http://www.opensource.apple.com/license/apsl/* and read it before using this file.

The Original Code and all software distributed under the License are distributed on an 'AS IS' basis, WITHOUT WARRANTY OF ANY KIND, EITHER EXPRESS OR IMPLIED, AND APPLE HEREBY DISCLAIMS ALL SUCH WARRANTIES, INCLUDING WITHOUT LIMITATION, ANY WARRANTIES OF MERCHANTABILITY, FITNESS FOR A PARTICULAR PURPOSE, QUIET ENJOYMENT OR NON-INFRINGEMENT. Please see the License for the specific language governing rights and limitations under the License.

# Notices

- No part of this guide may be reproduced, transmitted, transcribed, stored in a retrieval system, or translated into any language in any form, by any means, without Nikon's prior written permission.
- Nikon reserves the right to change the appearance and specifications of the hardware and software described in this guide at any time and without prior notice.
- Nikon will not be held liable for any damages resulting from the use of this product.
- While every effort has been made to ensure that the information in this guide is accurate and complete, we would appreciate it were you to bring any errors or omissions to the attention of the Nikon representative in your area (address provided separately).

#### Copyright

*Comply with copyright notices.* Under copyright law, photographs or recordings of copyrighted works made with the camera can not be used without the permission of the copyright holder. Exceptions apply to personal use, but note that even personal use may be restricted in the case of photographs or recordings of exhibits or live performances.

#### Security

Although one of the benefits of this product is that it allows others to freely connect for the wireless exchange of data anywhere within its range, the following may occur if security is not enabled:

- Data theft: Malicious third-parties may intercept wireless transmissions to steal user IDs, passwords, and other personal information.
- Unauthorized access: Unauthorized users may gain access to the network and alter data or perform other malicious actions. Note that due the design of wireless networks, specialized attacks may allow unauthorized access even when security is enabled.

# **Table of Contents**

| What the WT-7 Can Do for Users of    |                    |
|--------------------------------------|--------------------|
| the D810, D810A, D750, and D7200.    | İl                 |
| Notices                              | vi                 |
| Introduction                         | 1                  |
| Parts of the WT-7                    | 2                  |
| Getting Ready                        |                    |
| Network Functions Available with the | D810, D810A, D750, |
| and D7200                            | 7                  |
| Transfer, Control, and HTTP          | 9                  |
| Ethernet Connections                 | 9                  |
| Step 1: Connecting the Equipmer      | nt10               |
| Step 2: Configuring the Hardware     | e for              |
| Ethernet Connections                 |                    |
| Step 3: The Connection Wizard        |                    |
| Step 4: Pairing                      | 15                 |
| Wireless Connections                 |                    |
| Step 1: Readying the Equipment.      |                    |
| Step 2: Enable Camera Wireless       |                    |
| Step 3: The Connection Wizard        |                    |
| Step 4: Network Settings             |                    |
| Image Transfer                       |                    |
| Camera Control                       |                    |
| HTTP Server                          |                    |
| Computer Web Browsers                |                    |
| iPhone Web Browsers                  |                    |

| Ethernet Connections                 |    |
|--------------------------------------|----|
| Step 1: Connecting the Hardware      | 52 |
| Step 2: Configuring the Hardware for |    |
| Ethernet Connections                 | 53 |
| Step 3: The Connection Wizard        | 54 |
| Wireless Connections                 |    |
| Step 1: Connecting the Equipment     | 58 |
| Step 2: Enable Camera Wireless       | 59 |
| Step 3: The Connection Wizard        | 60 |
| Step 4: Network Settings             | 67 |
| FTP Upload                           | 70 |
| Menu Guide                           | 75 |
| Choose Hardware                      | 75 |
| Network Settings                     | 76 |
| The Profile List                     | 76 |
| Create Profile                       | 76 |
| Convita/from Card                    | 77 |

51

| Network Settings             |    |
|------------------------------|----|
| The Profile List             | 76 |
| Create Profile               | 76 |
| Copy to/from Card            | 77 |
| Deleting Network Profiles    | 77 |
| Editing Network Profiles     | 78 |
| Options                      |    |
| Auto Send                    | 81 |
| Delete After Send            | 81 |
| Send File As                 | 81 |
| Overwrite If Same Name       | 82 |
| Protect If Marked for Upload | 82 |
| Send Folder                  |    |

viii

| Deselect All?        | 83 |
|----------------------|----|
| HTTP User Settings   |    |
| Battery Info         |    |
| Auto Power off Delay |    |
| MAC Address          |    |
| Firmware Version     |    |

#### Appendices

#### 85

| Copying Profiles                | 85  |
|---------------------------------|-----|
| Creating Profiles on a Computer | 88  |
| Creating an FTP Server          |     |
| Manual Profile Creation         |     |
| Troubleshooting                 |     |
| Index                           | 102 |
|                                 |     |

#### Background Knowledge

This guide assumes basic knowledge of ftp servers, local area networks (LANs), and wireless networks. For more information on installing, configuring, and using devices in a network, contact the manufacturer or network administrator.

#### Illustrations

The appearance and content of the software and operating system dialogs, messages, and displays shown in this guide may vary with the operating system used. For information on basic computer operations, see the documentation provided with the computer or operating system.

#### Camera Controls

The camera and menu operations described in this guide are for the D810 and may differ from those for the D810A, D750, and D7200.

#### Life-Long Learning

As part of Nikon's "Life-Long Learning" commitment to ongoing product support and education, continually-updated information is available on-line at the following sites:

- For users in the U.S.A.: http://www.nikonusa.com/
- For users in Europe and Africa: http://www.europe-nikon.com/support/

• For users in Asia, Oceania, and the Middle East: http://www.nikon-asia.com/ Visit these sites to keep up-to-date with the latest product information, tips, answers to frequently-asked questions (FAQs), and general advice on digital imaging and photography. Additional information may be available from the Nikon representative in your area. See the following URL for contact information: http://imaging.nikon.com/

# Introduction

Thank you for your purchase of a WT-7 wireless transmitter for compatible Nikon digital cameras. Please read this guide thoroughly and keep it where all those who use the product can read it.

The following symbols and conventions are used throughout this guide:

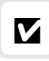

This icon marks cautions, information that should be read before use to prevent damage to the product.

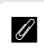

This icon marks notes, information that should be read before using the device.

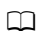

This icon marks references to other pages in this guide.

# Parts of the WT-7

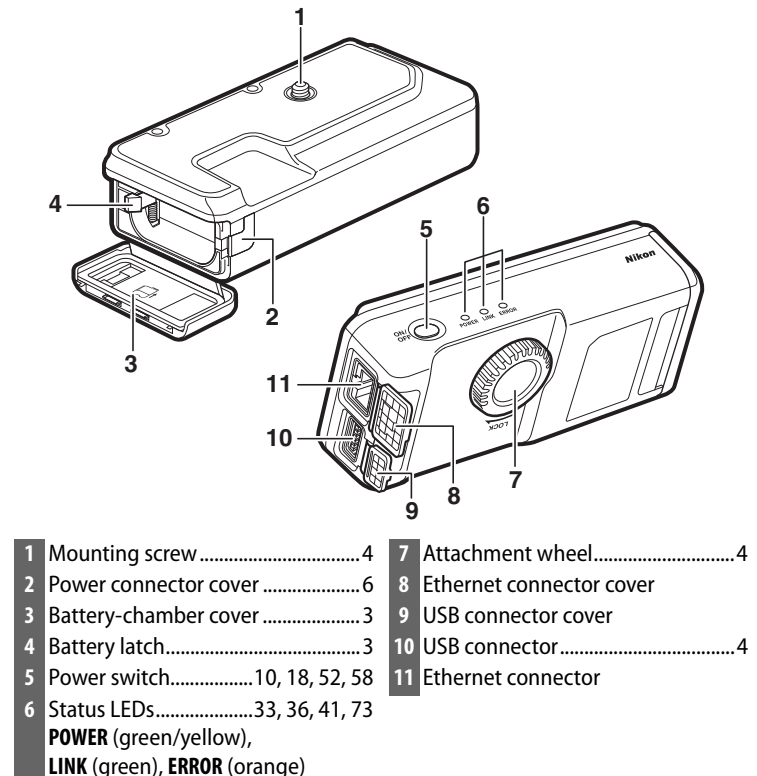

#### The POWER LED

When the WT-7 is on, the **POWER** LED glows green to indicate that the battery is fully charged or that an AC adapter is connected. At battery levels below 10%, it will flash to warn that the battery requires charging. When the WT-7 is turned off, the **POWER** LED briefly turns yellow as the product powers down.

#### 2 Introduction

Parts of the WT-7

# **Getting Ready**

#### **Inserting the Battery**

The WT-7 takes one EN-EL15 rechargeable Li-ion battery. Insert the battery as described below.

#### 1 Open the battery-chamber cover. Unlatch the cover by sliding it as shown (1).

Open the cover (2).

#### **2** Insert the battery.

Using the battery to keep the battery latch pressed to one side, slide the battery in until the latch clicks back into place. For safety precautions and information on charging the battery, see the battery and charger manuals.

**3** Close the battery-chamber cover. Reverse the instructions in Step 1 to close and latch the cover as shown. Be sure the cover is securely latched.

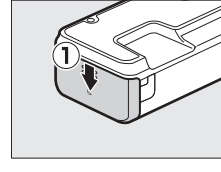

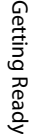

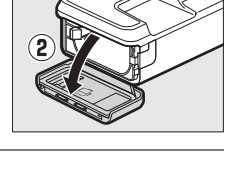

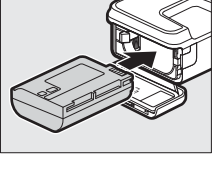

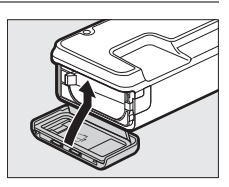

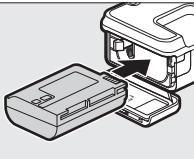

### Attaching the WT-7

After checking that the camera is off, align the WT-7 mounting screw with the camera tripod socket and tighten by rotating the attachment wheel in the direction shown by the **LOCK** arrow.

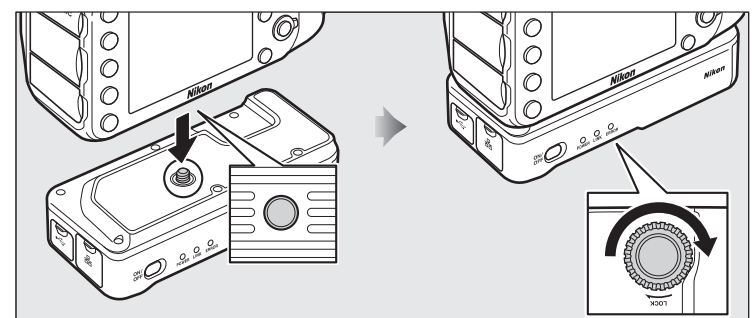

#### **Connecting the USB Cable**

Connect the WT-7 to the camera using the USB cable supplied with the WT-7 (D810 or D810A) or with the camera (D750 or D7200).

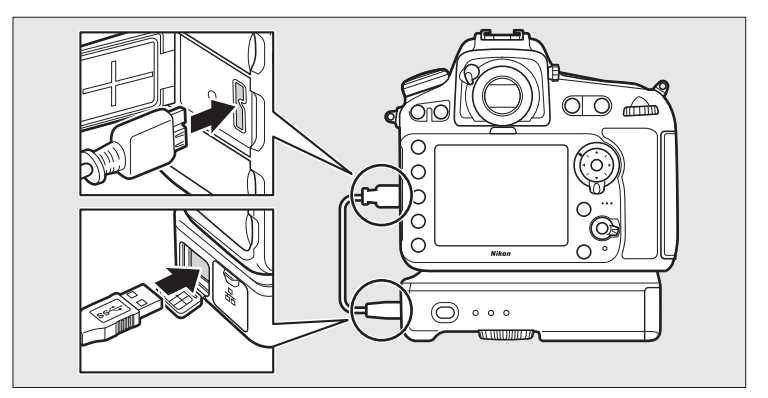

# The Wireless Transmitter Utility

The Wireless Transmitter Utility is used for pairing in image transfer and camera control modes ( $\Box$ 15) and can also help create network profiles ( $\Box$ 88). You can install the utility after downloading it from the following website: *http://downloadcenter.nikonimglib.com/* 

Be sure to use the latest versions of the Wireless Transmitter Utility and the camera firmware.

#### Removing the Battery

Being careful not to drop the battery, open the WT-7 battery-chamber cover and remove the battery as shown at right.

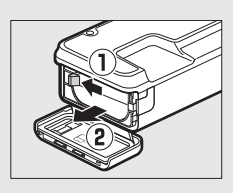

#### 🖉 Stand-By Mode

When the WT-7 is disconnected from the camera or the camera is turned off, the WT-7 will turn off automatically after the delay chosen for **Network > Options > Auto power off delay** in the camera setup menu ( $\square$ 84), reducing the drain on the battery.

#### Battery Level

The level of the battery inserted in the WT-7 can be determined by connecting the WT-7 to the camera ( $\square$ 4) and checking the battery level using the **Options** > **Battery info** in the **Network** menu ( $\square$ 83).

#### **Using an AC Adapter**

To prevent loss of power when adjusting settings or transmitting images, use a fully-charged battery or an optional EP-5B power connector and EH-5b AC adapter. An optional EH-5/EH-5a AC adapter can also be used. Insert the power connector as shown below.

**1** Unlatch the battery-chamber cover (1).

- 2 Open the battery-chamber (2) and power connector covers (3).
- **3** Using the power connector to keep the battery latch pressed to one side, slide the connector in until the latch clicks back into place (④).
- 4 Position the power connector so that the cord passes through the power connector slot and close the battery-chamber cover ((5)). Be sure that the cover is securely latched.

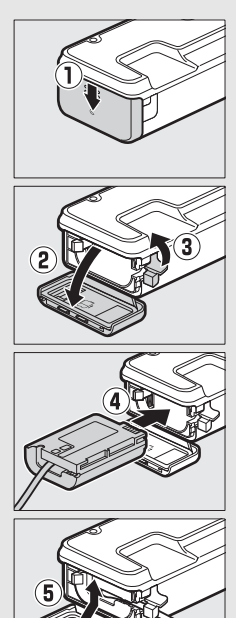

# Network Functions Available with the D810, D810A, D750, and D7200

# Network Functions Available with the D810, D810A, D750, and D7200

The WT-7 wireless transmitter connects D810, D810A, D750, or D7200 digital cameras to Ethernet and wireless networks. Photographs on the camera can then be transmitted to a computer or ftp server and the camera controlled remotely from a computer. The WT-7 supports the following functions:

| FTP upload<br>(□ 70)<br>Image transfer<br>(□ 30) | Upload existing photos and movies to a computer<br>or ftp server, or upload new photos as they are<br>taken.                   |
|--------------------------------------------------|----------------------------------------------------------------------------------------------------|
| Camera control<br>(□□ 35)                        | Control the camera using optional<br>Camera Control Pro 2 software and save new<br>photos and movies directly to the computer. |
| HTTP server<br>(🗆 38)                            | View and take pictures remotely using a browser-<br>equipped computer or iPhone.                                               |

Before data can be transferred over a wireless or Ethernet network, the camera must be supplied with a *network profile* providing information on the host computer or ftp server.

#### Choosing a Power Source

To prevent the camera or WT-7 powering off unexpectedly during setup or data transfer, use fully-charged batteries or optional AC adapters designated for use with the camera or WT-7. For more on camera power sources, see the camera manual.

#### **FTP Servers**

Servers can be configured using standard ftp services available with supported operating systems, such as IIS (Internet Information Services). Connection to computers on other networks via a router, Internet ftp connections and ftp servers running third-party software are not supported.

#### Ethernet Connection

No adjustments to wireless LAN settings are required when the camera is connected to a LAN by an Ethernet cable.

#### HTTP Server Mode

Internet connections are not supported in http server mode.

#### Routers

Connection to computers on other networks via a router is not supported.

#### Firewall Settings

TCP ports 21 and 32768 through 61000 are used for ftp, TCP ports 22 and 32768 through 61000 for sftp, and TCP port 15740 and UDP port 5353 for connections to computers. File transfer may be blocked if the server firewall is not configured to allow access to these ports.

# Transfer, Control, and HTTP

# **Ethernet Connections**

Follow the steps below to connect via an Ethernet network. For information on wireless connections, see page 17.

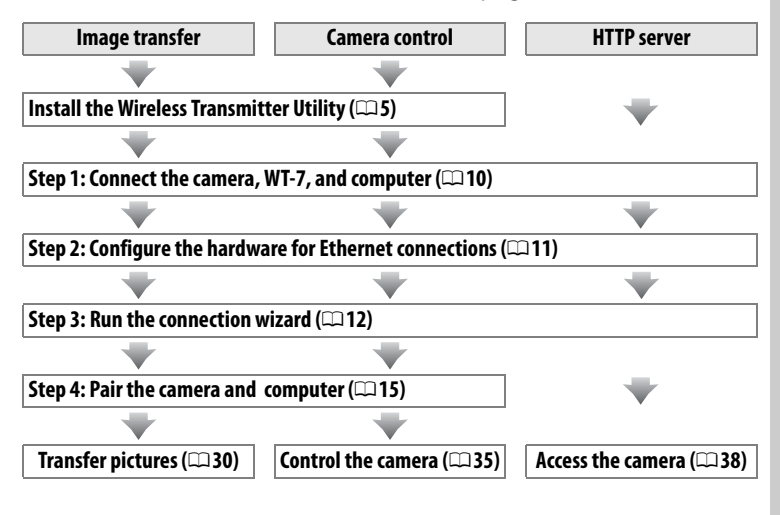

# Step 1: Connecting the Equipment

Before proceeding with the following steps, start the computer and log in.

#### 1 Insert a memory card.

Turn the camera off and insert a memory card (do not turn the camera off or disconnect the Ethernet cable while data are being transferred to the computer). This step can be omitted in camera control mode ( $\Box$  35).

#### Attach the WT-7 (🕮 4).

#### **3** Connect an Ethernet cable.

Connect the Ethernet cable as shown below. Do not use force or insert the connectors at an angle.

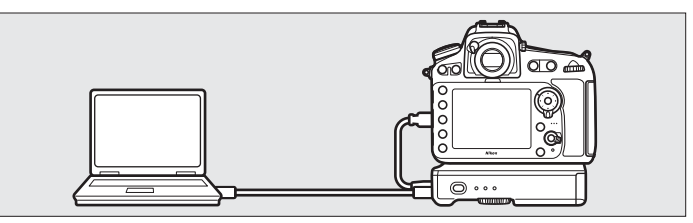

#### **4** Turn the camera on.

Rotate the power switch to turn the camera on.

# **5** Press the power switch for about a second to turn the WT-7 on.

#### Power switch

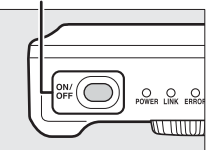

#### Step 2: Configuring the Hardware for Ethernet Connections

Configure the WT-7 for use with Ethernet networks.

1 Select Choose hardware. In the setup menu, select Network, then highlight Choose hardware and press ③. The menu offers a choice of Wired LAN and Wireless LAN.

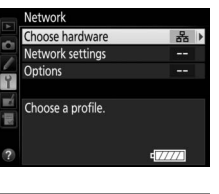

#### 2 Select Wired LAN. Highlight Wired LAN and press ® to select the highlighted option and return to the network menu.

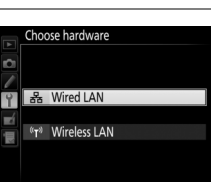

# Step 3: The Connection Wizard

Follow the on-screen instructions to create a network profile.

#### **1** Display network profiles.

In the network menu, highlight **Network** settings and press **()** to display the profiles list and other network settings.

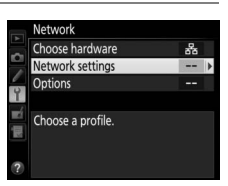

Network settings Create profile

Copy to/from card

#### **2** Select **Create profile**.

Highlight **Create profile** and press **(b)**. Note that if the list already contains nine profiles, you will need to delete an existing profile using the **(m)** button before proceeding (**(m)**77).

| 3 | Start the connection wizard.          |
|---|---------------------------------------|
|   | Highlight Connection wizard and press |
|   | ③ to start the connection wizard.     |

| 4 | Choose a connection type ( $\Box$ 7).   |
|---|-----------------------------------------|
|   | Highlight <b>Image transfer, Camera</b> |
|   | control, or HTTP server and press ().   |

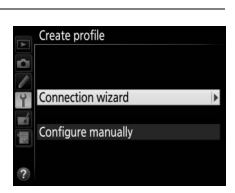

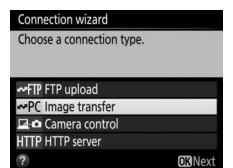

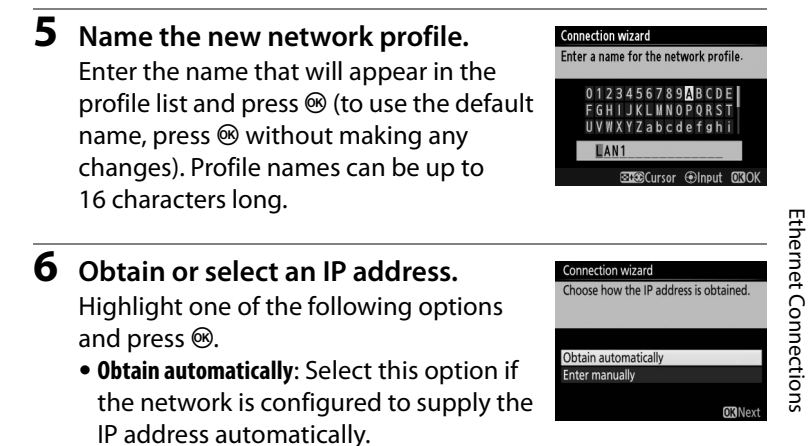

• Enter manually: When prompted, enter an IP address and subnet mask by pressing ① and ③ to highlight segments and ④ and ④ to change. Press <sup>®</sup> to proceed when entry is complete.

#### **7** Choose your next step.

The IP address will be displayed; press ®. Your next step depends on the connection type selected in Step 4 on page 12:

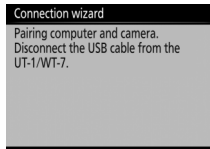

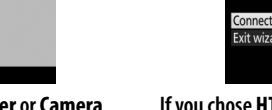

If you chose Image transfer or Camera control, proceed to page 15.

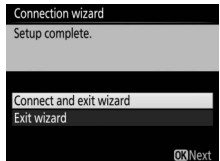

If you chose HTTP server, proceed to Step 8.

| Setup complete.         |  |
|-------------------------|--|
|                         |  |
|                         |  |
| Connect and exit wizard |  |
| Exit wizard             |  |
|                         |  |

#### 8 Exit the wizard.

Highlight one of the following options and press  $\circledast$ .

- **Connect and exit wizard**: Save the new network profile and connect to the server.
- Exit wizard: Save the new network profile and exit.

Proceed to "HTTP Server" (238).

#### **Routers**

Connection to computers on other networks via a router is not supported.

#### 14 Transfer, Control, and HTTP

#### Transfer, Control, and HTTP 15

If you selected Image transfer or Camera control in Step 4 of the connection wizard ( $\Box$ 12), pair the camera with the computer as described below. Pairing allows the computer to connect to the camera.

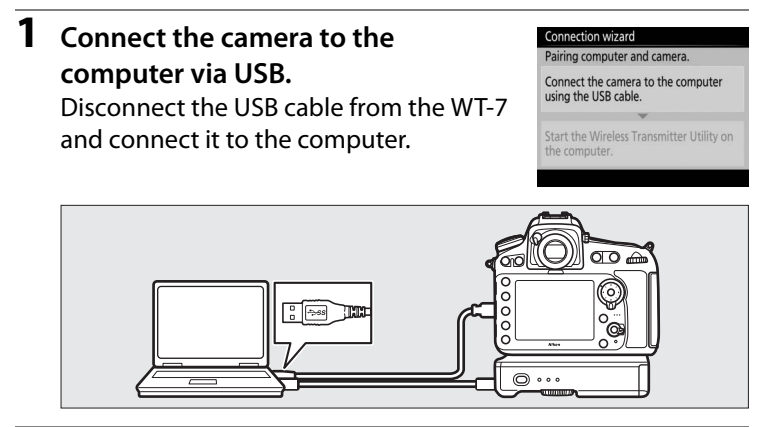

**2** Start the Wireless Transmitter Utility. When prompted, start the copy of the Wireless Transmitter Utility installed on the computer. Pairing will begin automatically.

#### Connection wizard

Pairing computer and camera.

Start the Wireless Transmitter Utility on the computer.

#### **3** Disconnect the camera.

The message at right will be displayed when pairing is complete. Disconnect the USB cable from the computer and reconnect it to the WT-7.

#### Connection wizard

Pairing complete. Disconnect the USB cable from the computer and connect it to the UT-1/WT-7.

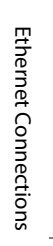

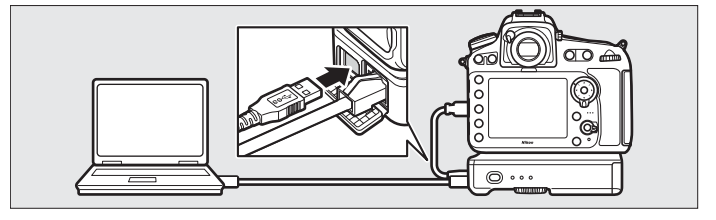

**4** Exit the wizard.

Highlight one of the following options and press  $\circledast$ .

• **Connect and exit wizard**: Save the new network profile and connect to the server.

| Connection wizard       |        |
|-------------------------|--------|
| Setup complete.         |        |
|                         |        |
|                         |        |
| Connect and exit wizard |        |
| Exit wizard             |        |
|                         |        |
|                         | OKNext |

• Exit wizard: Save the new network profile and exit.

Proceed to "Image Transfer" (C 30) or "Camera Control" (C 35).

# **Wireless Connections**

Follow the steps below to connect to a wireless network.

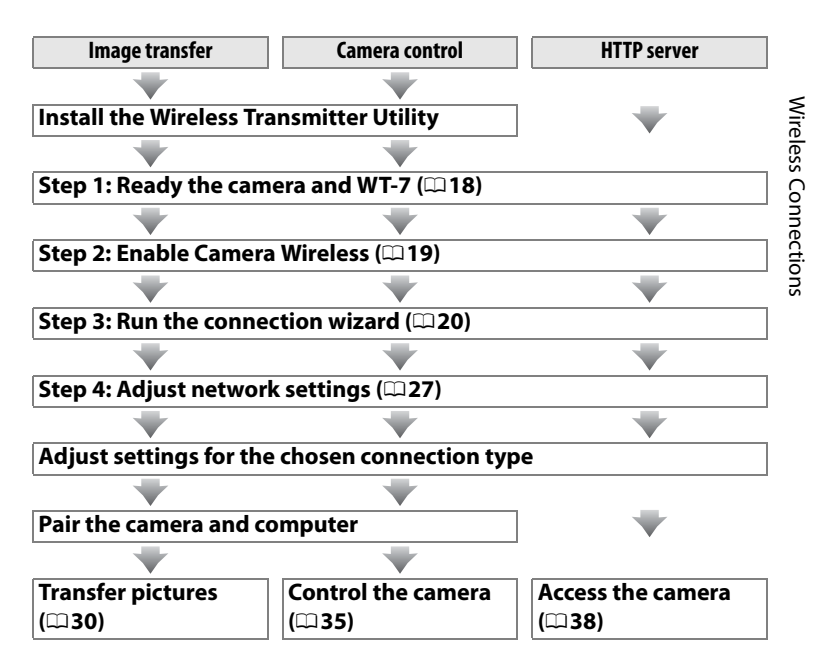

#### **Wireless LANs**

These instructions assume that the computer and wireless LAN access point are already connected to the network.

# Step 1: Readying the Equipment

After starting the computer and logging in, ready the camera and WT-7 as described below.

#### 1 Insert a memory card.

Turn the camera off and insert a memory card (do not turn the camera off while data are being transferred to the computer). This step can be omitted in camera control mode ( $\Box$ 7).

2

#### Attach the WT-7 ( $\Box$ 4).

#### **3** Turn the camera on.

Rotate the power switch to turn the camera on.

**4** Press the power switch for about a second to turn the WT-7 on.

#### Power switch

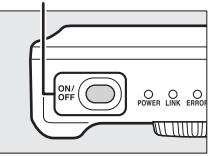

# Wireless Connections

#### **Step 2: Enable Camera Wireless**

Ready the camera for connection to a wireless network.

#### Select Choose hardware. In the setup menu, select Network, then highlight Choose hardware and press (). The menu offers a choice of Wired LAN and Wireless LAN.

2 Select Wireless LAN. Highlight Wireless LAN and press ® to select the highlighted option and return to the network menu.

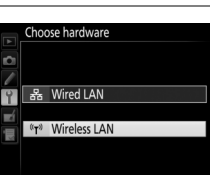

# Step 3: The Connection Wizard

Follow the on-screen instructions to create a network profile.

#### 1 Display network profiles.

In the network menu, highlight Network settings and press () to display the profiles list and other network settings.

#### **2** Select Create profile.

Highlight **Create profile** and press **()**. Note that if the list already contains nine profiles, you will need to delete an existing profile using the final (real button) before proceeding.

Network Choose hardware

Network settings Options

Choose a profile.

- **3** Start the connection wizard. Highlight Connection wizard and press () to start the connection wizard.
- 4 Choose a connection type (<sup>[1]</sup>7). Highlight Image transfer, Camera control, or HTTP server and press .

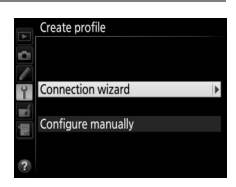

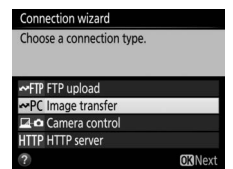

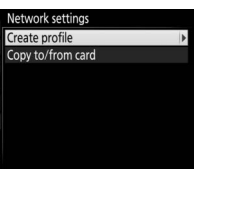

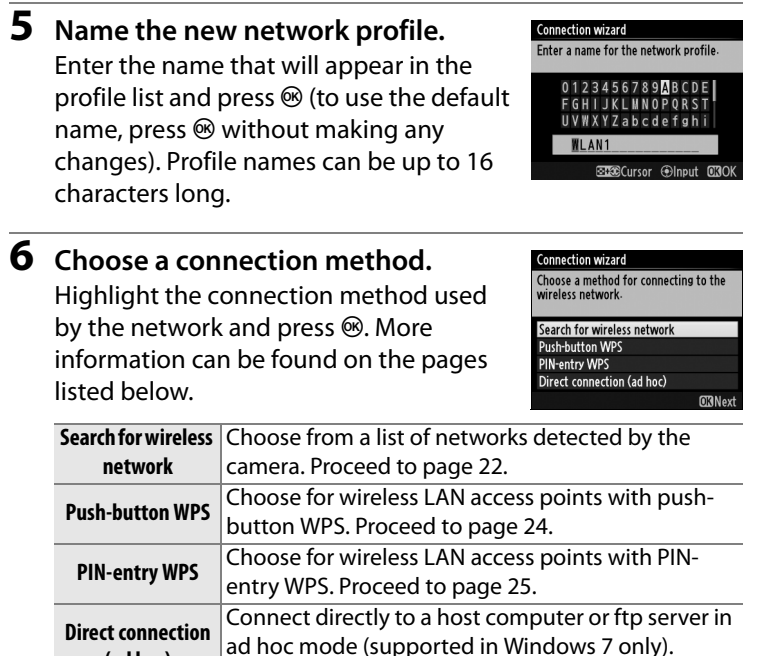

Proceed to page 26.

(ad hoc)

1

#### Select Search for Wireless Network Select Search for wireless network in Step 6 on page 21 to choose from a list of the

networks (wireless LAN access points) detected by the camera.

#### Choose a network.

Highlight a network SSID and press  $\circledast$  (if the desired network is not displayed, press  $\circledast$  to search again). If the selected network is encrypted ( $\square$ ), you will be prompted to enter the encryption key as described in Step 2. If the network is not encrypted, proceed to Step 3.

The network type is indicated by the icons to the left of the ID:

|      | Signal encrypted      |
|------|-----------------------|
| 1/12 | Infrastructure/ad hoc |

#### Hidden SSIDs

Networks with hidden SSIDs are indicated by blank entries in the network list. If you select a network with a hidden SSID, you will be prompted to provide the network name; enter a name and press ® to proceed to Step 2.

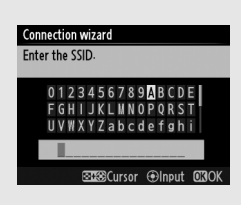

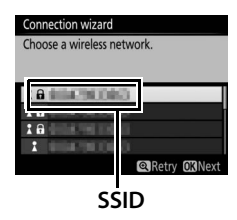

**O**Next

Connection wizard Choose a method for connecting to the wireless network.

PIN-entry WPS Direct connection (ad hoc)

Search for wireless network Push-button WPS

| 2 | <b>Enter the encryption key.</b><br>Enter the encryption key and press ® (if the network uses open authentication, this dialog will not be displayed; proceed to Step 3). | Connection wizard<br>Enter the encryption key.<br>0 1 2 3 4 5 6 7 8 M B C D E<br>F 6 H I J K L M N O P Q R S T<br>U W W X Z a b c d e f a h i<br>W W X Z a b c d e f a h i<br>3338/Cursor @Input 6330K |
|---|----------------------------------------------------------------------------------------------------|----------------------------------------------------------------------------------------------------|
| 3 | Choose your next step.                                                                                                    | Connection wizard<br>Connected.                                                                                                    |

SSID:

00107007007

The message at right is displayed when a

connection is established. Proceed to

page 27.

# Wireless Connections

#### Push-Button WPS

Choose Push-button WPS in Step 6 on page 21 if the wireless I AN access point uses push-button WPS.

#### Connection wizard

Choose a method for connecting to the wireless network-

**D**Next

Search for wireless network

Push-button WPS

PIN-entry WPS Direct connection (ad hoc)

#### Connection wizard After pressing the WPS button on the access point for at least two seconds, press the camera 🐼 button.

**OK**Next

- Press the WPS button on the wireless LAN access point. For more information, see the documentation provided with the wireless LAN access point.
- **2** Press 🐵 button on the camera. The camera will connect to the access point automatically.
- **3** Choose your next step. The message at right is displayed when a connection is established. Press @ and proceed to page 27.

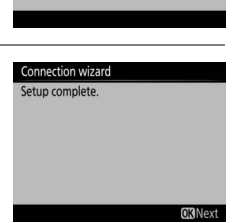

Connection wizard Configuring.

| PIN-Entry WPS               |                                                         |                                                                                                    |
|-----------------------------|---------------------------------------------------------|----------------------------------------------------------------------------------------------------|
| Choose <b>PIN-entry WPS</b> | Connection wizard                                       | Connection wizard                                                                                      |
| in Step 6 on page 21 if     | Choose a method for connecting to the wireless network. | After using a computer to enter the<br>PIN into the access point, press the<br>camera <b>IN</b> button |
| the wireless LAN access     | Search for wireless network                             |                                                                                                    |
| point uses PIN-entry        | Push-button WPS                                         | PIN:                                                                                                   |
| W/DS                        | Direct connection (ad hoc)                              |                                                                                                    |
| WI 5.                       | ©33Next                                                 | 0                                                                                                    |

- **1** Enter the PIN for the wireless LAN access point. From a computer, enter the PIN for the wireless LAN access point. For more information, see the documentation provided with the wireless LAN access point.
- **2** Press <sup>®</sup> button on the camera. The camera will connect to the access point automatically.
- **3** Choose your next step. The message at right is displayed when a connection is established. Press ⊛ and proceed to page 27.

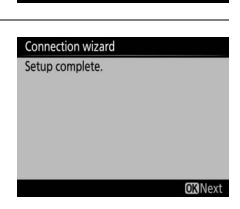

Connection wizard Configuring. Next

#### **III** Direct Connection (Ad Hoc)

To connect directly to an ftp server or computer in ad hoc mode, select **Direct connection (ad hoc)** in Step 6 on page 21.

#### Connection wizard

Connection wizard Enter an SSID.

Choose a method for connecting to the wireless network-

Search for wireless network Push-button WPS PIN-entry WPS Direct connection (ad hoc)

23456789ABCDE

HI IKI MNOPORSI

#### 1 Enter the SSID.

Enter a network name (SSID) and press M. The default name is "WT" followed by the MAC address of the WT-7.

#### **2** Enter the encryption key.

Enter an encryption key and press  $\circledast$  (the default key is "nikon"). Proceed to page 27.

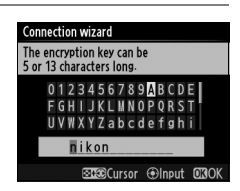
# Wireless Connections

# **Step 4: Network Settings**

Choose an IP address.

# 1 Choose whether to copy the profile to the computer.

Highlight one of the options at right and press <sup>®</sup>. To copy the new WT-7 network profile to the computer ( $\square$ 85), select **Yes** (note that network settings for other operating systems may be overwritten).

#### Connection wizard

You can simplify computer setup by copying the camera wireless network profile to the computer. Copy the wireless LAN profile to the computer?

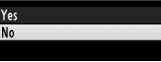

# 2 Obtain or select an IP address. Highlight one of the following options and press <sup>∞</sup>.

• **Obtain automatically**: Select this option if the network is configured to supply the IP address automatically.

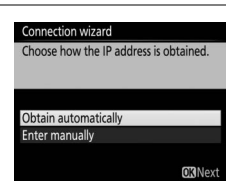

• Enter manually: When prompted, enter an IP address and subnet mask by pressing ① and ③ to highlight segments and ④ and ④ to change. Press <sup>®</sup> to proceed when entry is complete.

# Routers

Connection to computers on other networks via a router is supported only when **HTTP server** is selected.

# MAC Address Filtering

If the network uses MAC address filtering, the filter must be supplied with the MAC address of the WT-7. After attaching the WT-7 to the camera, choose **Network** > **Options** > **MAC address** from the camera setup menu and note the MAC address.

# **3** Confirm the IP address.

The camera IP address will be displayed as shown at right; press <sup>®</sup>. If **Image transfer** or **Camera control** is selected, proceed to Step 4; otherwise, proceed to Step 6.

| IP address c | onfiguration complete. |
|--------------|------------------------|
| Address:     | 160.254.001.200        |
| Mask:        | 255, 255, 100, 100     |

# 4 Connect the camera to the computer. Disconnect the USB cable from the WT-7

computer.

and connect it to the

#### Connection wizard

Pairing computer and camera. Disconnect the USB cable from the UT-1/WT-7.

#### Connection wizard

Pairing computer and camera.

Connect the camera to the computer using the USB cable.

Start the Wireless Transmitter Utility on the computer.

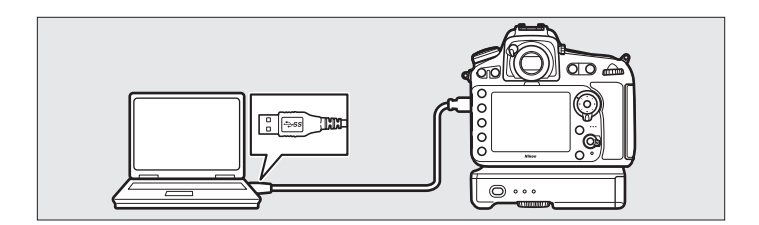

# **5** Start the Wireless Transmitter Utility.

When prompted, start the copy of the Wireless Transmitter Utility installed on the computer (25). Pairing will begin automatically.

# **6** Disconnect the camera.

The message at right will be displayed when pairing is complete. Disconnect the USB cable from the computer and reconnect it to the WT-7.

#### Connection wizard

airing complete. Disconnect the USB cable from the computer and connect it to the UT-1/WT-7.

# С c

#### 7 Exit the wizard.

Highlight one of the following options and press .

- Connect and exit wizard: Save the new network profile and connect to the network.
- Exit wizard: Save the new network profile and exit.

Proceed to "Image Transfer" (C 30), "Camera Control" (C 35), or "HTTP Server" (🖽 38).

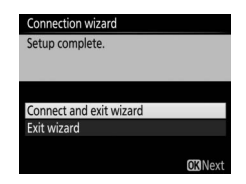

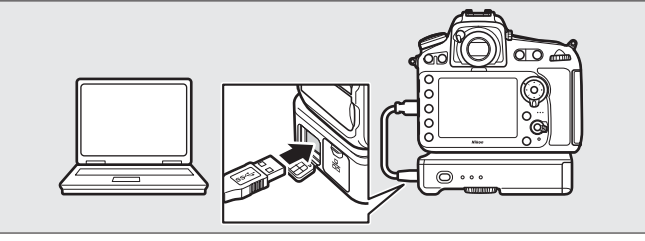

Connection wizard

Pairing computer and camera

Start the Wireless Transmitter Utility on the computer.

# **Image Transfer**

Image transfer is used to upload photographs and movies to the computer from a camera memory card. The explanation that follows assumes that existing pictures are used.

Image Transfer

1

# Display network profiles.

In the setup menu, select **Network** > **Network settings** to display the profiles list. Image transfer profiles are indicated by a **~**PC icon. Highlight a profile and press **®** to select the highlighted profile and return to the network menu.

The profile name will be displayed in green when a connection is established.

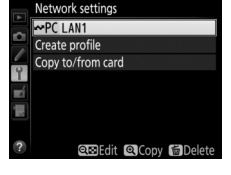

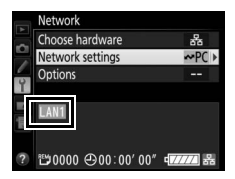

# **2** View pictures.

Press the D button to view pictures. Display the first picture to be sent in single-image playback or highlight it in the thumbnail list.

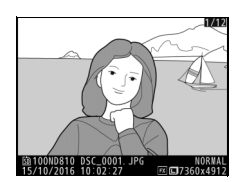

# **3** Upload pictures.

Press <sup>®</sup>. A white transfer icon will appear on the picture and upload will begin immediately. The transfer icon turns green during upload, and turns blue when upload is complete. Additional

pictures will be uploaded in the order selected.

To upload a picture that has already been uploaded once, press ® once to remove the blue transfer icon, and then press ® again to mark the image with a white transfer icon.

# **Uploading New Photographs as They Are Taken**

To upload new photographs as they are taken, select On for Network > Options > Auto send in the setup menu (🗆 81).

Auto send On Off

15/10/2016 10:02

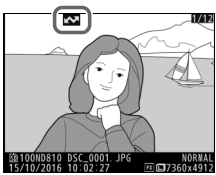

# Interrupting Transmission/Removing Transfer Marking

To cancel transmission of images marked with white or green transfer icons, select the images during playback and press ®. The transfer icon will be removed. Any of the following actions will also interrupt transmission:

- Turning the camera off
- Selecting Yes for Network > Options > Deselect all? (
   <sup>(1)</sup>83; this option also removes transfer marking from all images)

# During Upload

Do not remove the memory card or disconnect the Ethernet cable during upload.

# Interval Timer Photography

Upload will be interrupted if the standby timer expires while interval timer photography is in progress. Choose a long standby time before starting the interval timer.

# Loss of Signal

Wireless transmission may be interrupted if the signal is lost, but can be resumed by turning the camera off and then on again.

# Turning the Camera Off

"Send" marking will be saved if the camera or WT-7 is turned off while transmission is in progress. Transmission of images marked with a "send" icon will resume when the camera or WT-7 is turned on.

# Destination Folders

By default, images are uploaded to the following folders:

- Windows: \Users\(user name)\Pictures\Wireless Transmitter Utility
- Mac: /Users/(user name)/Pictures/Wireless Transmitter Utility The destination folder can be selected using the Wireless Transmitter Utility.

# Image Transfer

# **Transfer Status**

During playback, the status of images selected for upload is shown as follows:

# Send"

Images that have been selected for upload are marked with a white 🖾 icon.

## Sending"

A green 🔤 icon is displayed during upload.

# Sent"

Images that have been uploaded successfully are marked with a blue 🖾 icon.

# Network Status

The status of the link between the host and the WT-7 is shown by the status LEDs and by the display in the top level of the network menu.

#### The Status LEDs

The POWER LED lights when the WT-7 is on. Signal quality is shown by the LINK LED: the faster the LED flashes, the better the signal and the faster data can be transmitted. The **ERROR** LED flashes to show that an error has occurred.

| Status                               | POWER       | LINK         | ERROR         |
|--------------------------------------|-------------|--------------|---------------|
| WT-7 off                             | • (off)     | • (off)      | • (off)       |
| USB cable not connected              | (on)        | • (off)      | • (off)       |
| Connecting to host                   | (on)        | (on)         | • (off)       |
| Waiting to send or sending data      | (on)        | ं: (flashes) | • (off)       |
| Connection error                     | (on)        | • (off)      | ें: (flashes) |
| WT-7 hardware or battery malfunction | 🔅 (flashes) | ं (flashes)  | ं (flashes)   |

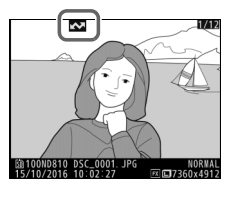

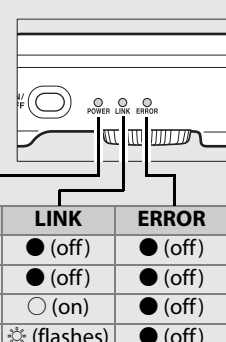

#### The Status Display

Network status can also be viewed in the top level of the network menu.

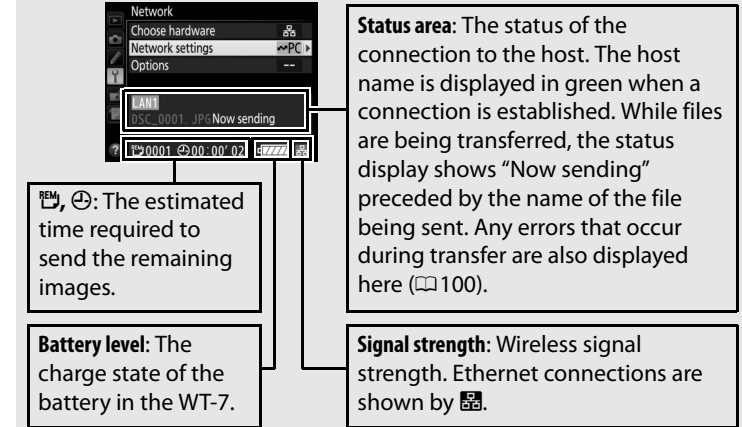

#### Transfer, Control, and HTTP 35

# Camera Control

Select this option to control the camera from a computer running Camera Control Pro 2 (available separately) and save photographs directly to the computer hard disk instead of the camera memory card (movies will still be saved to the camera memory card; insert a memory card before shooting movies). Note that the camera standby timer do not turn off when the camera is in camera control mode.

**1** Display network profiles.

In the setup menu, select **Network** > **Network settings** to display the profiles list. Camera control profiles are indicated by a **G** icon. Highlight a profile and press **(B)** to select the highlighted profile and return to the network menu.

The profile name will be displayed in green when a connection is established.

# **2** Start Camera Control Pro 2.

Start the copy of Camera Control Pro 2 (available separately) installed on the host computer. For information on using Camera Control Pro 2, see the Camera Control Pro 2 manual (pdf).

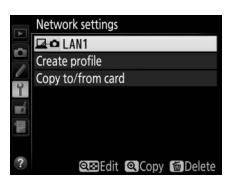

Camera Contro

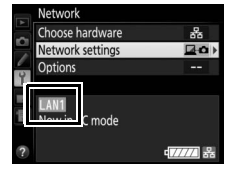

#### Ethernet Networks

Do not disconnect the Ethernet cable while the camera is on.

# Wireless Networks

Operations may take longer on wireless networks. If the signal is disrupted while pictures are being transferred to Camera Control Pro 2, the LED on the WT-7 will flash orange; turn the camera off and then on again. Transfer will resume when the connection is re-established. Note that transfer can not be resumed if you turn the camera off again before transfer is complete.

# Network Status

The status of the link between the host and the WT-7 is shown by the status LEDs and by the display in the top level of the network menu.

#### The Status LEDs

The **POWER** LED lights when the WT-7 is on. Signal quality is shown by the **LINK** LED: the faster the LED flashes, the better the signal and the faster data can be transmitted. The **ERROR** LED flashes to show that an error has occurred.

| LED flashes to show that an error has |              |               |             |
|---------------------------------------|--------------|---------------|-------------|
|                                       |              |               | <u> </u>    |
| Status                                | POWER        | LINK          | ERROR       |
| WT-7 off                              | • (off)      | • (off)       | • (off)     |
| USB cable not connected               | (on)         | • (off)       | • (off)     |
| Connecting to host                    | (on)         | (on)          | • (off)     |
| Waiting to send or sending data       | (on)         | ें: (flashes) | • (off)     |
| Connection error                      | (on)         | • (off)       | 🔅 (flashes) |
| WT-7 hardware or battery malfunction  | े: (flashes) | ें: (flashes) | 🔅 (flashes) |

#### The Status Display

Network status can also be viewed in the top level of the network menu.

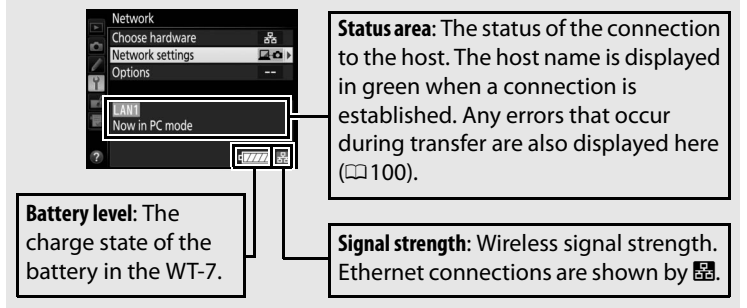

# **HTTP Server**

Select **HTTP server** to view the pictures on the camera memory card or take photographs from the web browser on a computer or iPhone (see page 42 for system requirements). Up to five users can access the camera at one time, although only one can take photographs. Note that the exposure meters do not turn off automatically when the camera is in http server mode.

1

# Display network profiles.

The URL used for connection to the camera is displayed when a connection is established.

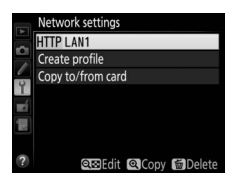

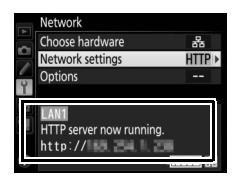

# **2** Launch the web browser on the computer or iPhone.

# **3** Enter the camera URL.

Enter the camera URL ("http://" followed by the camera IP address, as shown in the network menu) in the browser window address field.

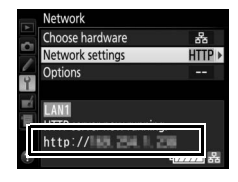

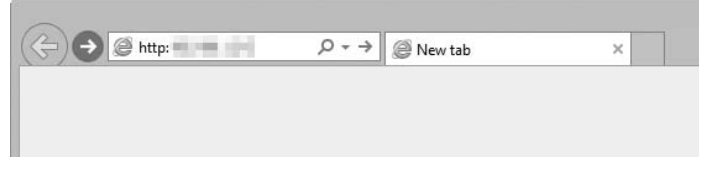

# 4 Log in.

Enter your user name and password in the web browser login dialog (the user name and password are set using **Network** > **Options** > **HTTP user settings** in the network menu as described on page 83; the default user name is "nikon" while the default password is blank).

| Windows Security ×                                                                                                    |
|----------------------------------------------------------------------------------------------------|
| iexplore<br>The server is a asking for your user name and password. The<br>server reports that it is from Nikon is.<br>Warning: Your user name and password will be sent using basic<br>authentication on a connection that isn't secure. |
| nikon         Password         Remember my credentials                                                                                                    |
| OK Cancel                                                                                                    |

# **5** Choose a language.

# **6** Choose an operating mode.

Choose **Shooting/Viewer** to take pictures ( $\Box$ 43, 47) and **Shooting/Viewer** or **Viewer** to view existing pictures ( $\Box$ 45, 49). Up to five users at a time can connect using **Viewer**, but only one user at a time can connect using **Shooting/Viewer** (if another user is already connected using **Shooting/Viewer**, **Shooting/Viewer** will not be displayed and only four users will be able to connect using **Viewer**).

# HTTP Server

0 0 0

#### Network Status

The status of the link between the host and the WT-7 is shown by the status LEDs and by the display in the top level of the network menu.

#### The Status LEDs

The **POWER** LED lights when the WT-7 is on. Signal quality is shown by the **LINK** LED: the faster the LED flashes, the better the signal and the faster data can be transmitted. The **ERROR** LED flashes to show that an error has occurred.

|                                      |              |               | J 5 _         |
|--------------------------------------|--------------|---------------|---------------|
| Status                               | POWER        | LINK          | ERROR         |
| WT-7 off                             | • (off)      | • (off)       | • (off)       |
| USB cable not connected              | (on)         | • (off)       | • (off)       |
| HTTP server starting up              | (on)         | (on)          | • (off)       |
| HTTP server in operation             | (on)         | ं (flashes)   | • (off)       |
| Connection error                     | (on)         | • (off)       | ়া (flashes)  |
| WT-7 hardware or battery malfunction | ें (flashes) | ें: (flashes) | ें: (flashes) |

# The Status Display

Network status can be viewed in the top level of the network menu.

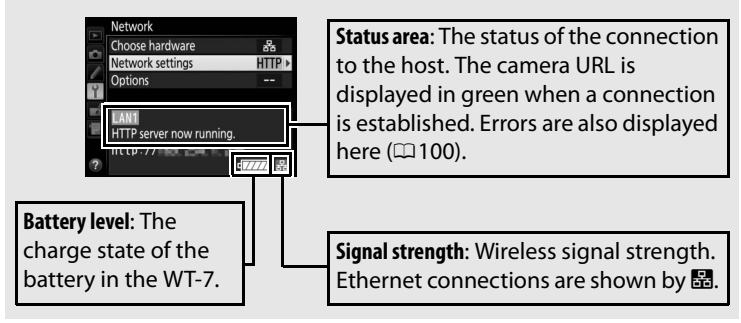

# HTTP Server System Requirements

Operation has been confirmed with the following systems:

| Windows |                                                                       |  |
|---------|-----------------------------------------------------------------------|--|
| OS      | Windows 10, Windows 8.1, Windows 7                                    |  |
|         | Windows 10: Microsoft Edge                                            |  |
| Browser | Windows 8.1: Internet Explorer 11                                     |  |
|         | Windows 7: Internet Explorer 10                                       |  |
|         | • <b>Resolution</b> : 1,024 × 768 pixels (XGA) or more; 1,280 × 1,024 |  |
| Monitor | pixels (SXGA) or more recommended                                     |  |
|         | Color: 24-bit color (True Color) or more                              |  |
|         | Mac                                                                   |  |
| OS      | OS X version 10.11, 10.10, or 10.9                                    |  |
|         | OS X version 10.11: Safari 9                                          |  |
| Browser | • OS X version 10.10: Safari 8                                        |  |
|         | • OS X version 10.9: Safari 7                                         |  |
|         | • <b>Resolution</b> : 1,024 × 768 pixels (XGA) or more; 1,280 × 1,024 |  |
| Monitor | pixels (SXGA) or more recommended                                     |  |
|         | • Color: 24-bit color (millions of colors) or more                    |  |
| iPhone  |                                                                       |  |
| OS      | iOS 9, iOS 8                                                          |  |
| Browser | The version of Safari included with the operating system              |  |

# Logout button

Display panel (C244)

Exposure mode

Camera settings (CC 44)

**Resolution (live view)** 

Shutter button (CC 44)

Test button (CC 44)

# **Computer Web Browsers**

Viewfinder

\*\*\*

This section describes the http server displays for computer web browsers (note that the display varies with the model of camera). Click to adjust camera settings. For information on the displays for iPhones, see page 47.

# The Shooting Window

Home button

107 🖻 🙆

View button (CC 45) Shoot button

The following controls can be accessed by selecting Shooting/ Viewer on the server home page. To display the view through the camera lens in the viewfinder area, click the live view button. Click the button again to exit live view.

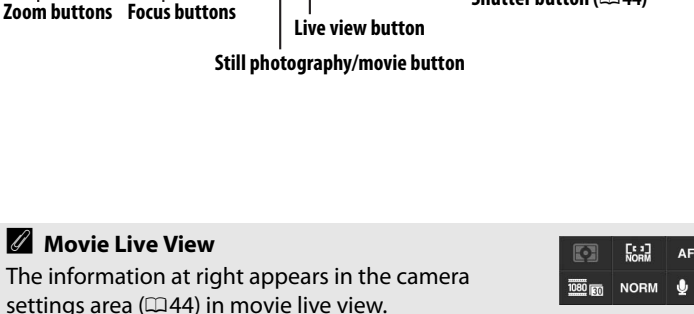

**1** 

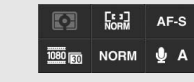

| Dicplay papel   | Contains the exposure indicator and shows the battery    |
|-----------------|----------------------------------------------------------|
| Display paller  | level and number of exposures remaining.                 |
|                 | Settings for still photography and movie recording can   |
| Camera settings | be adjusted by clicking the icons in the camera settings |
|                 | panel. See the camera manual for more information.       |
| Chuttar huttan  | Take a photograph or start and end movie recording. To   |
| Shutter button  | focus, click the desired subject in the viewfinder area. |
|                 | Take a test photo and display it in the viewfinder       |
| Test button     | without recording it to the camera memory card. Not      |
|                 | available in movie live view.                            |
|                 | ·                                                        |

HTTP Server

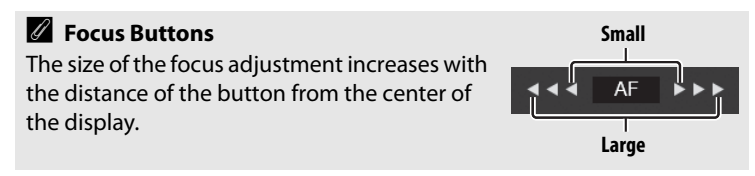

# **The Viewer Window**

The viewer window can be accessed by selecting **Viewer** on the server home page or clicking the view button in the shooting window. The viewer window for computer web browsers offers a choice of thumbnail, film-strip (□46), and full-frame views (□46).

# **II** Thumbnail View

View multiple small ("thumbnail") images per page. The controls at the top of the window can be used for navigation.

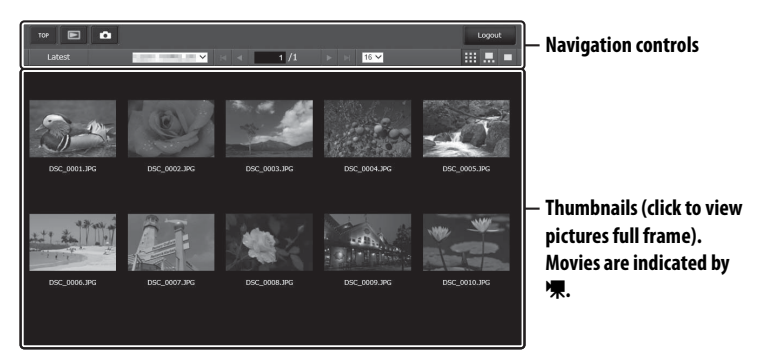

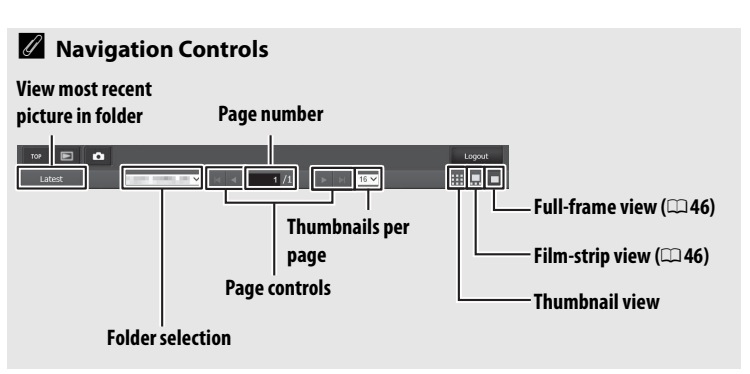

# Film-Strip View

Choose the picture displayed from the thumbnails at the bottom of the window.

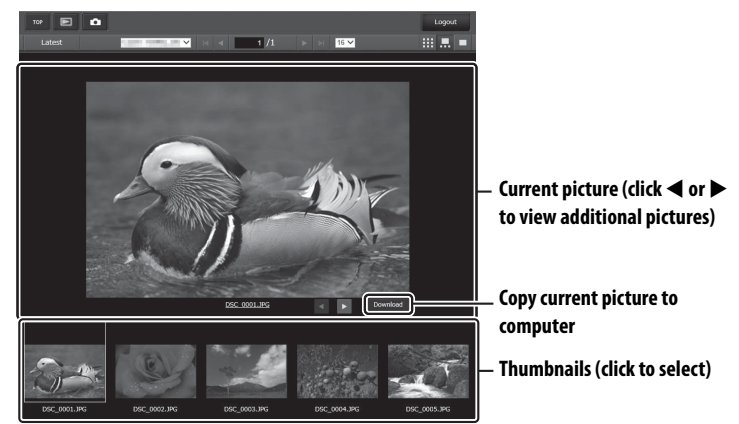

# **II** Full-Frame View

View pictures full frame.

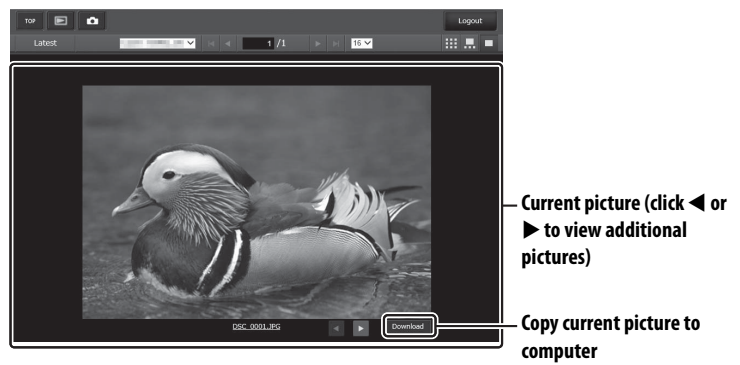

#### Transfer, Control, and HTTP 47

This section describes the http server displays for iPhone web browsers (note that the display varies with the model of camera). Tap to adjust camera settings. For information on computer displays, see page 43.

# **The Shooting Window**

The following controls can be accessed by selecting **Shooting**/ **Viewer** on the server home page. Use the live view button to start live view photography () or movie live view (). The view through the camera lens will be displayed in the viewfinder area. To exit live view, use the live view button to turn live view off.

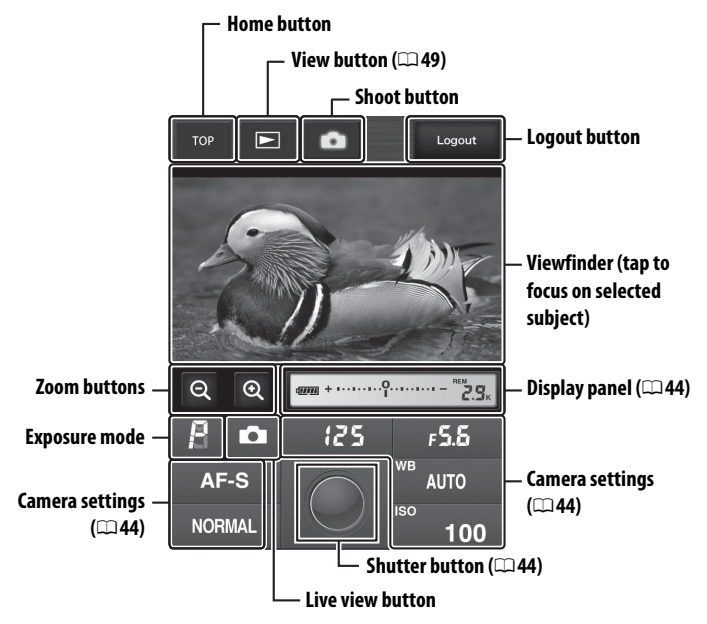

# The Live View Button

Tap to choose from live view off, photo live view, and movie live view.

# Movie Live View

The information at right appears in the camera settings area (2244) in movie live view.

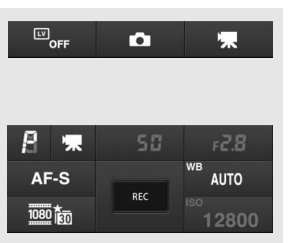

# **The Viewer Window**

The viewer window can be accessed by selecting **Viewer** on the server home page or tapping the view button in the shooting window. The viewer window for iPhone web browsers offers a choice of thumbnail and full-frame views ( $\Box$  50).

# **II** Thumbnail View

View multiple small ("thumbnail") images per page. The controls at the top and bottom of the thumbnail area can be used for navigation.

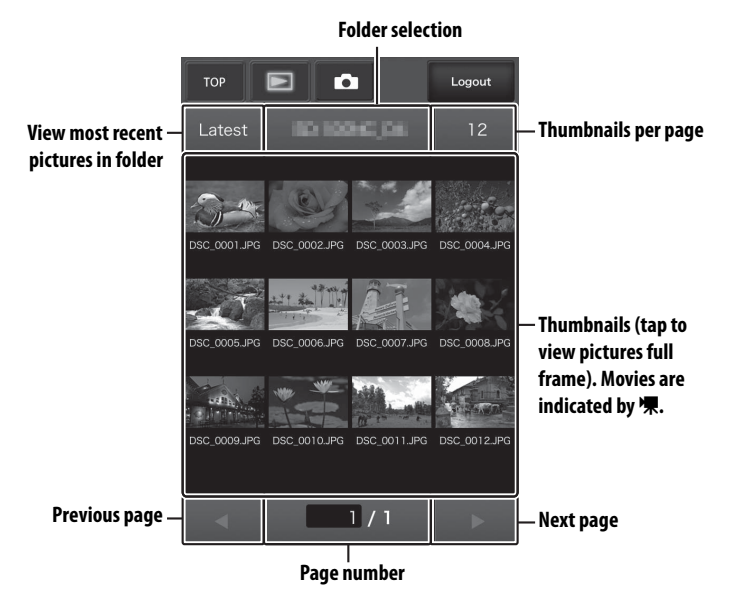

# **II** Full-Frame View

View pictures full frame.

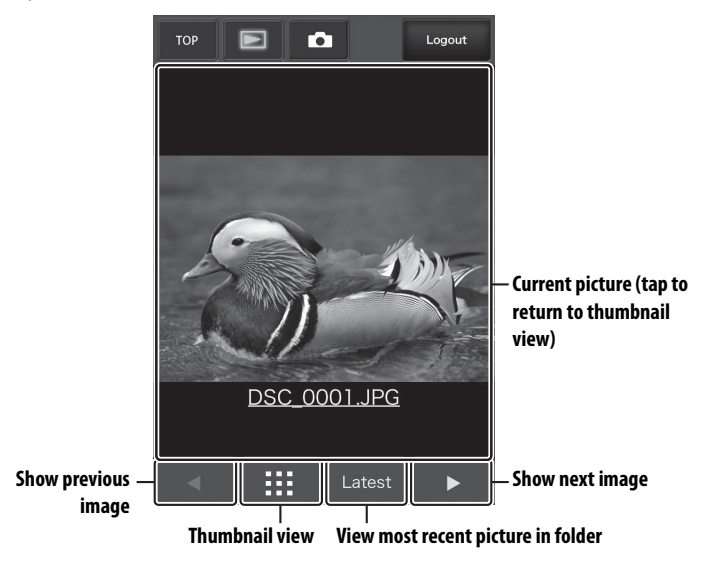

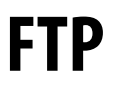

# **Ethernet Connections**

Follow the steps below to connect to an ftp server via an Ethernet network. For information on wireless connections, see page 57.

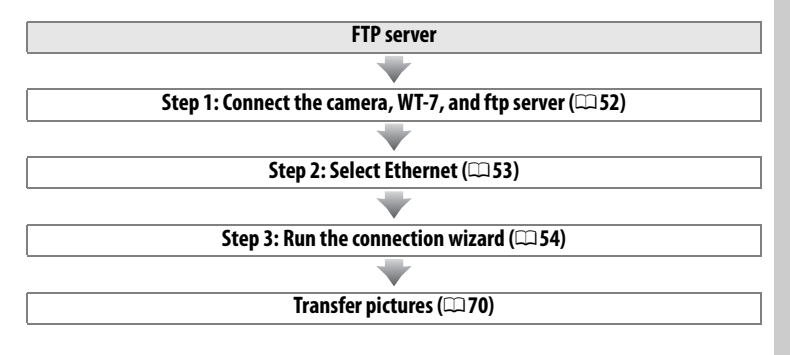

#### Choosing a Power Source

To prevent the camera or WT-7 powering off unexpectedly during setup or data transfer, use fully-charged batteries or optional AC adapters designated for use with the camera or WT-7. For more on camera power sources, see the camera manual.

#### FTP Servers

Servers can be configured using standard ftp services, such as IIS (Internet Information Services), available with supported operating systems ( $\Box$ 90). Connection to computers on other networks via a router, Internet ftp connections and ftp servers running third-party software are not supported.

# Step 1: Connecting the Hardware

After starting the ftp server, connect the camera as described below.

# 1 Insert a memory card.

Turn the camera off and insert a memory card (do not turn the camera off or disconnect the Ethernet cable while data are being transferred to the computer).

# **2** Attach the WT-7 ( $\Box$ 4).

# **3** Connect an Ethernet cable.

Connect the camera to the ftp server as shown below. Do not use force or insert the connectors at an angle.

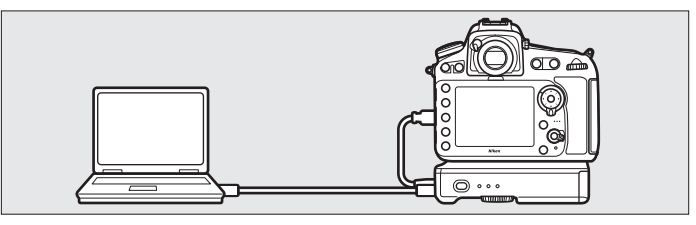

# **4** Turn the camera on.

Rotate the power switch to turn the camera on.

# **5** Press the power switch for about a second to turn the WT-7 on.

#### Power switch

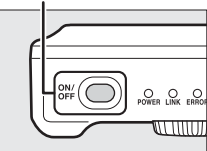

# Step 2: Configuring the Hardware for Ethernet Connections

Configure the WT-7 for use with Ethernet networks.

1 Select Choose hardware. In the setup menu, select Network, then highlight Choose hardware and press ③. The menu offers a choice of Wired LAN and Wireless LAN.

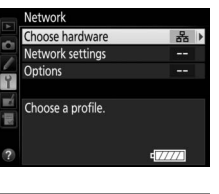

#### 2 Select Wired LAN. Highlight Wired LAN and press ® to select the highlighted option and return to the network menu.

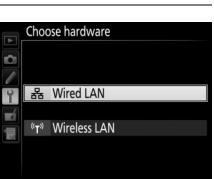

# Step 3: The Connection Wizard

Follow the on-screen instructions to create a network profile.

# **1** Display network profiles.

In the network menu, highlight **Network** settings and press **()** to display the profiles list and other network settings.

# **2** Select Create profile.

Highlight **Create profile** and press **(b)**. Note that if the list already contains nine profiles, you will need to delete an existing profile using the **(m)** button before proceeding (**(m)** 77).

- Start the connection wizard.
   Highlight Connection wizard and press
   to start the connection wizard.
- 4 Choose a connection type. Highlight FTP upload and press ®.

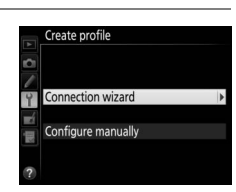

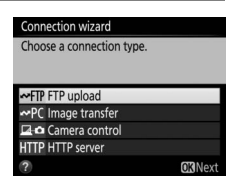

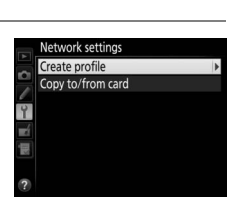

Network Choose hardware

Network setting

Choose a profile.

Ethernet Connections

**5** Name the new network profile. Enter the name that will appear in the profile list and press ® (to use the default name, press ® without making any change). Brafile names are here at 16

name, press ® without making any changes). Profile names can be up to 16 characters long.

- 6 Obtain or select an IP address. Highlight one of the following options and press <sup>®</sup>.
  - **Obtain automatically**: Select this option if the network is configured to supply the IP address automatically.
  - Enter manually: When prompted, enter an IP address and subnet mask by pressing ④ and ④ to highlight segments and ④ and ④ to change. Press <sup>®</sup> to proceed when entry is complete.
- 7 Choose the server type. Highlight FTP or SFTP (secure ftp) and press <sup>®</sup>.
- 8 Enter the IP address. Enter the server URL or IP address and press ® to connect.

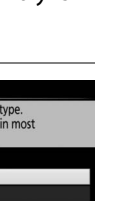

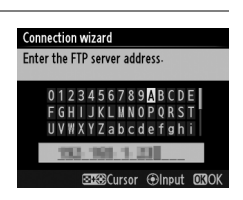

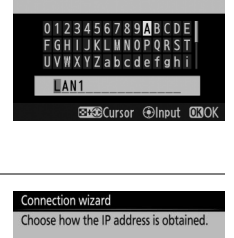

Connection wizard Enter a name for the network profile

Obtain automatica

Enter manually

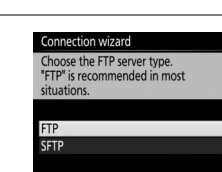

# **9** Log in.

Highlight one of the following options and press  $\circledast$ .

- Anonymous login: Select this option if the server does not require a user ID or password.
- Enter user ID: Enter a user ID and password when prompted and press ®.

# **10** Choose a destination folder.

Highlight one of the following options and press  $\circledast$ .

- Home folder: Select this option to upload pictures to the server's home folder.
- Enter folder name: Select this option to upload pictures to another folder (the folder must already exist on the server). Enter a folder name and path when prompted and press ®.

# **11** Exit the wizard.

Highlight one of the following options and press  $\circledast$ .

- **Connect and exit wizard**: Save the new network profile and connect to the server.
- Exit wizard: Save the new network profile and exit.

Proceed to "FTP Upload" (C 70).

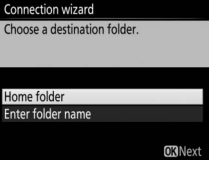

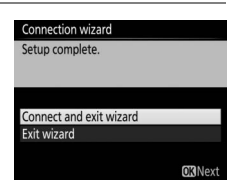

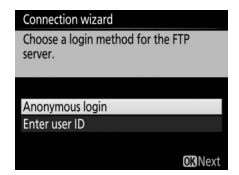

# **Wireless Connections**

Follow the steps below to connect to a wireless network.

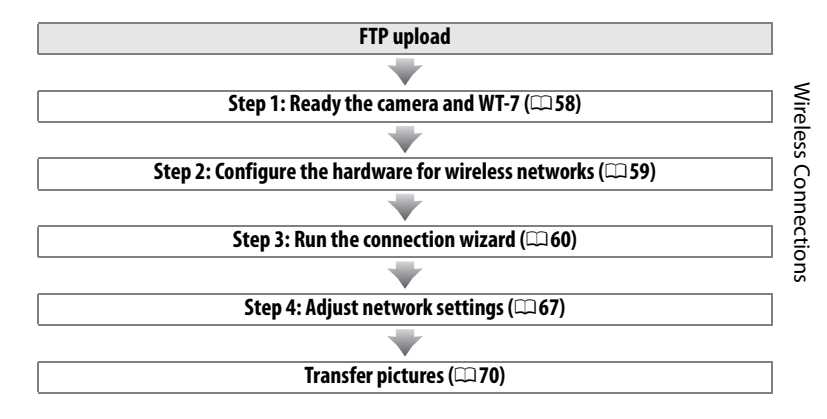

#### **Wireless LANs**

These instructions assume that the computer and wireless LAN access point are already connected to the network.

# **Step 1: Connecting the Equipment**

After starting the computer and logging in, ready the camera and WT-7 as described below.

# 1 Insert a memory card.

Turn the camera off and insert a memory card (do not turn the camera off while data are being transferred to the computer).

- **2** Attach the WT-7 (□ 4).
- **3** Turn the camera on.

Rotate the power switch to turn the camera on.

# **4** Press the power switch for about a second to turn on the WT-7.

#### Power switch

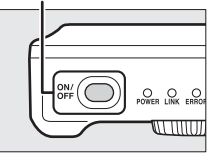

# Wireless Connections

# **Step 2: Enable Camera Wireless**

Ready the camera for connection to a wireless network.

# Select Choose hardware. In the setup menu, select Network, then highlight Choose hardware and press (). The menu offers a choice of Wired LAN and Wireless LAN.

# 2 Select Wireless LAN. Highlight Wireless LAN and press ® to select the highlighted option and return to the network menu.

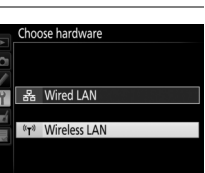

# Step 3: The Connection Wizard

Follow the on-screen instructions to create a network profile.

#### 1 Display network profiles.

In the network menu, highlight Network settings and press () to display the profiles list and other network settings.

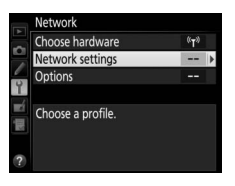

Create profile

Y

Copy to/from card

# Wireless Connections

# **2** Select Create profile.

Highlight Create profile and press (). Note that if the list already contains nine profiles, you will need to delete an existing profile using the fig (me) button before proceeding.

**3** Start the connection wizard. Highlight **Connection wizard** and press ③ to start the connection wizard.

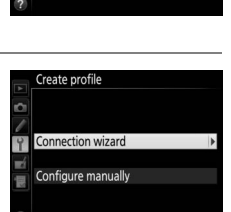

4 Choose FTP upload (CD 7). Highlight **FTP upload** and press **®**.

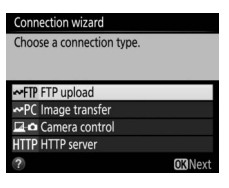

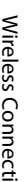

| 5 | Name the new network profile.<br>Enter the name that will appear in the<br>profile list and press (to use the default<br>name, press (without making any<br>changes). Profile names can be up to<br>16 characters long.                                                                                                    |                                                                                      |                                             |
|---|----------------------------------------------------------------------------------------------------|--------------------------------------------------------------------------------------|---------------------------------------------|
| 6 | <ul> <li>Choose a connection method.<br/>Highlight the connection method used<br/>by the network and press <sup>®</sup>. More<br/>information can be found on the pages<br/>listed below.</li> <li>Connection wizard<br/>Choose a method for connecting to t<br/>wireless network.</li> <li>Search for wireless network<br/>Push-button WPS<br/>Pilventry WPS<br/>Direct connection (ad hoc)</li> </ul> |                                                                                      |                                             |
|   | Search for wireless Choose from a list of networ                                                                                                    |                                                                                      | s detected by the                           |
|   | network                                                                                                    | camera. Proceed to page 62.                                                          | ·                                           |
|   | Push-button WPS                                                                                                    | Choose for wireless LAN acces<br>button WPS. Proceed to page                         | ss points with push-<br>64.                 |
|   | <b>PIN-entry WPS</b> Choose for wireless LAN access points with PIN-<br>entry WPS. Proceed to page 65.                                                                                                    |                                                                                      |                                             |
|   | Direct connection<br>(ad hoc)                                                                                                    | Connect directly to a host con<br>ad hoc mode (supported in W<br>Proceed to page 66. | nputer or ftp server in<br>/indows 7 only). |

1

# Search for Wireless Network Select Search for wireless network in Step 6 on page 61 to choose from a list of the

networks (wireless LAN access points) detected by the camera.

# Choose a network.

Highlight a network SSID and press @ (if the desired network is not displayed, press <sup>®</sup> to search again). If the selected network is encrypted ( $\mathbf{h}$ ), you will be prompted to enter the encryption key as described in Step 2. If the network is not encrypted, proceed to Step 3.

The network type is indicated by the icons to the left of the ID:

| 6    | Signal encrypted      |
|------|-----------------------|
| \$/⊒ | Infrastructure/ad hoc |

# Hidden SSIDs

Networks with hidden SSIDs are indicated by blank entries in the network list. If you select a network with a hidden SSID, you will be prompted to provide the network name; enter a name and press ® to proceed to Step 2.

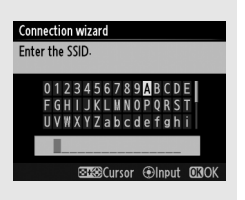

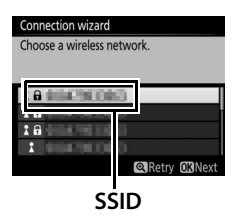

Choose a method for connecting to the wireless network

Search for wireless network Push-button WPS PIN-entry WPS Direct connection (ad hoc) **O**Next

Connection wizard
Wireless Connections

# **2** Enter the encryption key.

Enter the encryption key and press  $\circledast$  (if the network uses open authentication, this dialog will not be displayed; proceed to Step 3).

# **3** Choose your next step.

The message at right is displayed when a connection is established. Proceed to page 67.

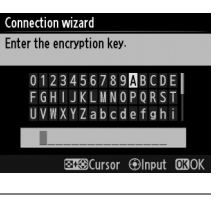

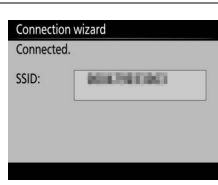

# Push-Button WPS

Choose Push-button WPS in Step 6 on page 61 if the wireless I AN access point uses push-button WPS.

#### Connection wizard

Choose a method for connecting to the wireless network-

**D**Next

Search for wireless network

Push-button WPS

PIN-entry WPS Direct connection (ad hoc) Connection wizard After pressing the WPS button on the access point for at least two seconds, press the camera OS button.

**OK**Next

1 Press the WPS button on the wireless LAN access point. For more information, see the documentation provided with the wireless LAN access point.

#### 2 Press ® button on the camera.

The camera will connect to the access point automatically.

| Connection wizard |  |
|-------------------|--|
| Configuring.      |  |
|                   |  |
|                   |  |
|                   |  |
|                   |  |
|                   |  |

#### **3** Choose your next step. The message at right is displayed when a connection is established. Proceed to page 67.

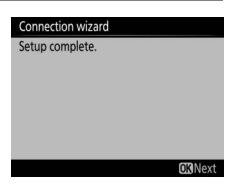

| PIN-Entry WPS               |                                                                |                                                                                                   |
|-----------------------------|----------------------------------------------------------------|---------------------------------------------------------------------------------------------------|
| Choose <b>PIN-entry WPS</b> | Connection wizard                                              | Connection wizard                                                                                 |
| in Step 6 on page 61 if     | Choose a method for connecting to the wireless network.        | After using a computer to enter the PIN into the access point, press the camera <b>O3</b> button. |
| the wireless LAN access     | Search for wireless network                                    |                                                                                                   |
| point uses PIN-entry        | Push-button WPS<br>PIN-entry WPS<br>Direct connection (ad boc) | PIN:                                                                                              |
| WPS.                        | ©3Next                                                         | OKIN                                                                                              |

- **1** Enter the PIN for the wireless LAN access point. From a computer, enter the PIN for the wireless LAN access point. For more information, see the documentation provided with the wireless LAN access point.
- **2** Press <sup>®</sup> button on the camera. The camera will connect to the access point automatically.

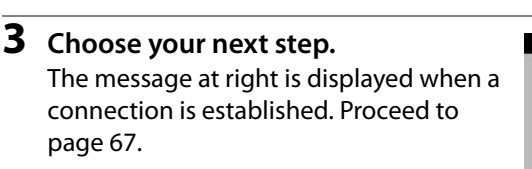

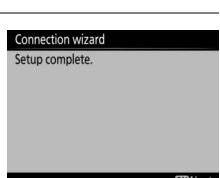

Connection wizard Configuring.

#### **III** Direct Connection (Ad Hoc)

To connect directly to an ftp server or computer in ad hoc mode, select **Direct connection (ad hoc)** in Step 6 on page 61.

#### Connection wizard

Connection wizard Enter an SSID.

Choose a method for connecting to the wireless network-

Search for wireless network Push-button WPS PIN-entry WPS Direct connection (ad hoc)

## **1** Enter the SSID.

Enter a network name (SSID) and press M. The default name is "WT" followed by the MAC address of the WT-7.

# 

## **2** Enter the encryption key.

Enter an encryption key and press  $\circledast$  (the default key is "nikon"). Proceed to page 67.

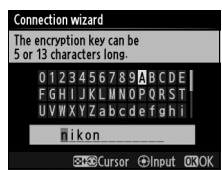

# Step 4: Network Settings

Follow the steps below to connect to the ftp server.

# **1** Obtain or select an IP address.

Highlight one of the following options and press  $\circledast$ .

• **Obtain automatically**: Select this option if the network is configured to supply the IP address automatically. The camera

will display the IP address provided by the network; press ® to proceed.

• Enter manually: When prompted, enter an IP address and subnet mask by pressing (\*) and (\*) to highlight segments and (\*) and (\*) to change. Press (\*) when entry is complete. The camera will display the selected IP address; press (\*) to proceed.

#### 2 Choose the server type. Highlight FTP or SFTP (secure ftp) and

Highlight **FTP** or **SFTP** (secure ftp) and press **(8)**.

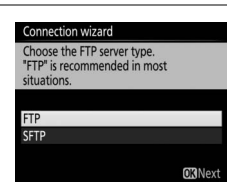

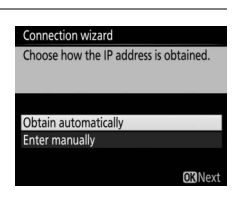

| 3                                | Enter the IP address.                                                                                                    | Connection wizard<br>Enter the FTP server address.                                                               |
|----------------------------------|----------------------------------------------------------------------------------------------------|----------------------------------------------------------------------------------------------------|
|                                  | press 🛞 to connect.                                                                                                    | 012345678924BCDE<br>FGHJJKLUNOPORST<br>UVWXYZabcdef9hi<br>33023Cursor ⊕lneut 0330K                               |
| <b>4</b><br>Wireless Connections | <ul> <li>Log in.</li> <li>Highlight one of the following options and press <sup>®</sup>.</li> <li>Anonymous login: Select this option if the server does not require a user ID or password.</li> </ul> | Connection Wizard<br>Choose a login method for the FTP<br>server.<br>Anonymous login<br>Enter user ID<br>CRINext |

• Enter user ID: Enter a user ID and password when prompted and press .

#### MAC Address Filtering

If the network uses MAC address filtering, the filter must be supplied with the MAC address of the WT-7. After attaching the WT-7 to the camera, choose Network > Options > MAC address from the camera setup menu and note the MAC address.

## **5** Choose a destination folder.

Highlight one of the following options and press ®.

- Home folder: Select this option to upload pictures to the server's home folder.
- Enter folder name: Select this option to upload pictures to another of the folders existing on the server. Enter a folder name and path when prompted and press ®.

## **6** Exit the wizard.

Highlight one of the following options and press  $\circledast$ .

- **Connect and exit wizard**: Save the new network profile and connect to the server.
- Exit wizard: Save the new network profile and exit.

Proceed to "FTP Upload" (270).

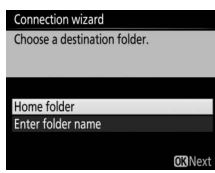

| Connection wizard       |                |
|-------------------------|----------------|
| Setup complete.         |                |
|                         |                |
|                         |                |
|                         |                |
| Connect and exit wizard |                |
| Exit wizard             |                |
|                         |                |
|                         | <b>O</b> Next  |
| Exit wizard             | <b>OK</b> Next |

# **FTP Upload**

Photos and movies can be uploaded from camera memory cards to an ftp server as described below, or photos can be uploaded as they are taken. For information on setting up an ftp server, see page 90.

FTP Uploac

1

## Display network profiles.

In the setup menu, select **Network** > **Network settings** to display the profiles list. FTP server profiles are indicated by a **~**FTP icon. Highlight a profile and press ® to select the highlighted profile and return to the network menu.

The profile name will be displayed in green when a connection is established.

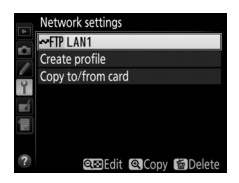

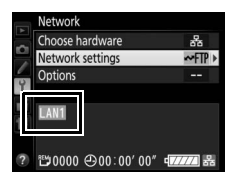

Press the 🖻 button to view pictures. Display the first picture to be sent full frame or highlight it in the thumbnail list.

# **3** Upload pictures.

Press . A white transfer icon will appear on the picture and upload will begin immediately. The transfer icon turns green during upload, and turns blue when upload is complete. Additional pictures will be uploaded in the order selected.

To upload a picture that has already been uploaded once, press  $\circledast$  once to remove the blue transfer icon, and then press  $\circledast$ again to mark the image with a white transfer icon.

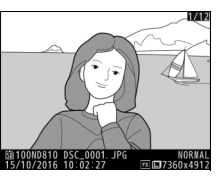

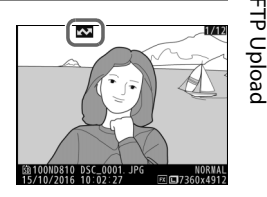

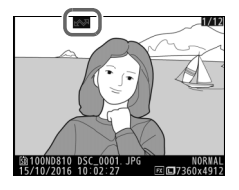

#### **Uploading New Photographs as They Are Taken**

To upload new photographs as they are taken, select **On** for **Network** > **Options** > **Auto send** in the setup menu ( $\square 81$ ).

| On  |
|-----|
| Off |
|     |

#### Interrupting Transmission/Removing Transfer Marking

To cancel transmission of images marked with white or green transfer icons, select the images during playback and press B. The transfer icon will be removed. Any of the following actions will also interrupt transmission:

- Turning the camera off
- Selecting **Yes** for **Network** > **Options** > **Deselect all?** ( $\square$  83; this option also removes transfer marking from all images)

#### During Upload

Do not remove the memory card or disconnect the Ethernet cable during upload.

#### Interval Timer Photography

Upload will be interrupted if the standby timer expires while interval timer photography is in progress. Choose a long standby time before starting the interval timer.

#### Loss of Signal

Wireless transmission may be interrupted if the signal is lost, but can be resumed by turning the camera off and then on again.

#### Turning the Camera Off

"Send" marking will be saved if the camera or WT-7 is turned off while transmission is in progress. Transmission of images marked with a "send" icon will resume when the camera or WT-7 is turned on.

#### **Transfer Status**

During playback, the status of images selected for upload is shown as follows:

#### Send"

Images that have been selected for upload are marked with a white **Selected** icon.

#### Sending"

A green 🖾 icon is displayed during upload.

#### 🐼: "Sent"

Images that have been uploaded successfully are marked with a blue 🖾 icon.

#### Network Status

The status of the link between the host and the WT-7 is shown by the status LEDs and by the display in the top level of the network menu.

#### The Status LEDs

The **POWER** LED lights when the WT-7 is on. Signal quality is shown by the **LINK** LED: the faster the LED flashes, the better the signal and the faster data can be transmitted. The **ERROR** LED flashes to show that an error has occurred.

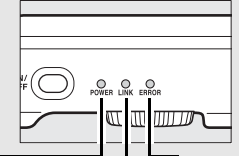

~

|                                      |           |        | Г         |       | J —         |
|--------------------------------------|-----------|--------|-----------|-------|-------------|
| Status                               | PO        | NER    | LIN       | K     | ERROR       |
| WT-7 off                             | • (       | off)   | • (o      | off)  | • (off)     |
| USB cable not connected              | 0         | (on)   | • (o      | off)  | • (off)     |
| Connecting to host                   | 0         | (on)   | ) (c      | on)   | • (off)     |
| Waiting to send or sending data      | 0         | (on)   | ៉ុ (flas  | shes) | • (off)     |
| Connection error                     | 0         | (on)   | • (o      | off)  | ా: (flashes |
| WT-7 hardware or battery malfunction | ्रेः (fla | ashes) | ුර් (flas | shes) | ਼ੇ (flashes |

#### The Status Display

Network status can also be viewed in the top level of the network menu.

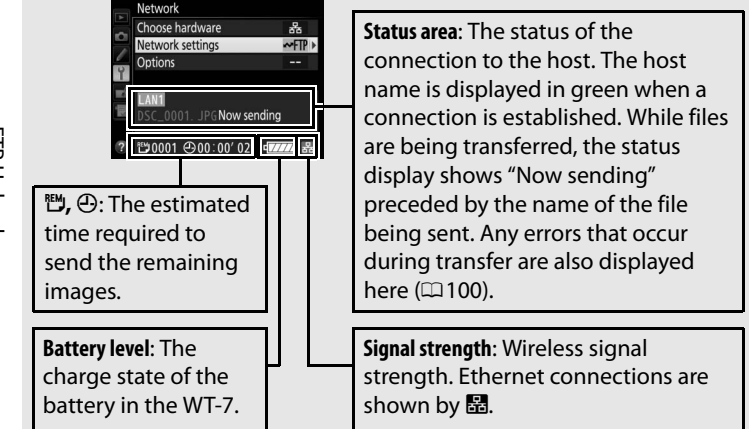

# Menu Guide

This section describes the settings available for the **Network** option in the camera setup menu when the WT-7 is connected.

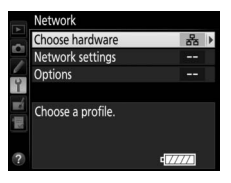

# **Choose Hardware**

Choose the hardware used to connect to the network: Ethernet (**Wired LAN**) or wireless LAN (**Wireless LAN**).

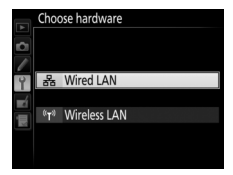

# **Network Settings**

Highlight **Network settings** and press () to display the network profiles list, where you can create new profiles or select an existing profile.

# <u>The Profile List</u>

The camera can store up to nine network profiles. Highlight a profile and press to connect to the highlighted host computer or ftp server, or press () to delete the highlighted profile ( $\fbox{}$ 77). To view information on the highlighted profile, press ().

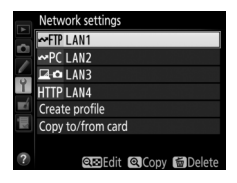

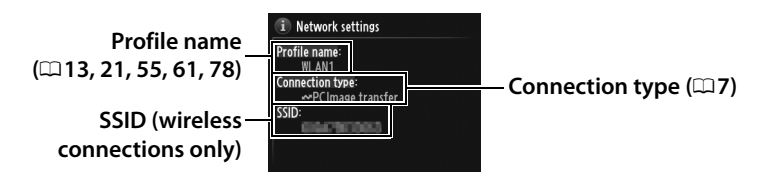

To edit the highlighted profile, press 🖓 🖾 (🕮 78).

# **Create Profile**

Choose **Connection wizard** to create network profiles with the help of a wizard ( $\Box$  12, 20, 54, 60), **Configure manually** to enter ftp and http server settings manually ( $\Box$  98).

# Menu Guide 77

This option is available only with ftp and http server connections. Select **Copy profile from card** to copy profiles from the memory card to the profile list. Selecting **Copy profile to card** displays the camera profile list; highlight a profile and press ® to copy the profile (excluding the encryption key and ftp password) to the card (password-protected profiles can not be copied;  $\Box$  78). If there are two memory cards inserted in the camera, the card in the primary slot will be used for both "copy from" and "copy to" operations.

# **Deleting Network Profiles**

Press for (Research in the profile currently highlighted in the profile list. A confirmation dialog will be displayed; highlight **Yes** and press Res.

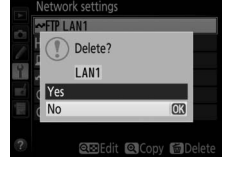

# **Editing Network Profiles**

To edit network profiles, highlight the profile in the profile list, press  $\Im$ , and choose from the following options:

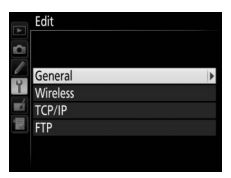

| General  | Edit the profile name and password.                |
|----------|----------------------------------------------------|
| Wireless | Edit wireless settings (wireless connections only; |
| TCP/IP   | Edit TCP/IP settings (印80).                        |
| FTP      | Edit ftp settings (印80).                           |
|          |                                                    |

## I General

Choose **Profile name** to edit the profile name, **Password protection** to enter a profile password and enable or disable password protection. Enabling password protection prevents others from viewing network settings.

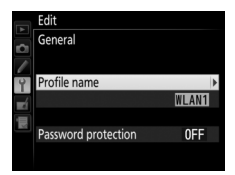

#### **Editing** Profiles

If the shutter-release button is pressed while menus are displayed, the monitor will turn off and any changes to the current profile will be lost.

## Wireless

Edit the following wireless settings:

• **SSID (required)**: Enter the name (SSID) of the network on which the host computer or ftp server is located.

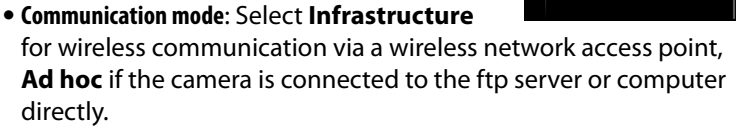

- **Channel**: Select a channel (ad hoc only; in infrastructure mode, the channel will be selected automatically).
- Authentication: The authentication used on the network. Choose from open system, shared key, WPA-PSK, and WPA2-PSK (infrastructure) or open system and shared key (ad hoc).
- Encryption: The encryption used on the network. The options available depend on the authentication used: Open: None; 64- or 128-bit WEP Shared: 64- or 128-bit WEP WPA-PSK: TKIP; AES WPA2-PSK: AES
- Encryption key: If the network uses encryption, enter the network key. The number of characters required depends on the type of key used:

|                              | WEP (64-bit) | WEP (128-bit) | TKIP, AES |
|------------------------------|--------------|---------------|-----------|
| Number of characters (ASCII) | 5            | 13            | 8–63      |
| Number of characters (hex)   | 10           | 26            | 64        |

• Key index: If WEP64 or WEP128 is selected for **Encryption** in infrastructure mode, choose a key index matching that used by the access point or host computer. A key index is not required when **No encryption** is selected.

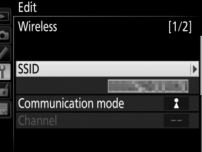

# **II** TCP/IP

If the network is configured to supply IP addresses automatically, select **Enable** for **Obtain automatically**. Otherwise select **Disable** and enter the following information:

- Address/Mask: Enter an IP address and subnet mask.
- Gateway: If the network requires a gateway address, select **Enable** and enter the address supplied by the network administrator.
- Domain Name Server (DNS): If a Domain Name Server exists on the network, select **Enable** and enter the address supplied by the network administrator.

#### FTP

Edit the following ftp settings:

- Server type: Choose ftp or sftp and enter the URL or IP address (required), destination folder, and port number.
- PASV mode: Select Enable to enable PASV mode.
- Anonymous login: Select Enable for anonymous login, or select Disable to supply a User ID and Password.
- **Proxy server**: If a proxy server is required for ftp, select **Enable** and enter the address and port number for the proxy server.

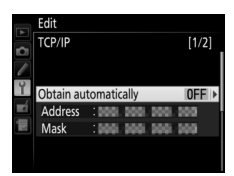

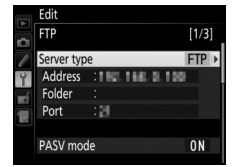

# Options

Edit the following settings.

# <u>Auto Send</u>

If **On** is selected for image transfer or ftp server connections, photos will automatically be uploaded to the computer or ftp server as they are taken (note, however, that photos can only be taken when a memory card is inserted in the camera). Movies can not be

uploaded using this option; transfer movies during playback as described on pages 30 and 70.

# **Delete After Send**

Select **Yes** to delete photographs from the camera memory card automatically once upload is complete (image transfer and ftp server connections only; files marked for transfer before this option is selected are unaffected). Regardless of the option selected

for file number sequence in the camera Custom Settings menu, sequential number is used while this option is in effect, even if the folder changes or the memory card is replaced. Deletion may be suspended during some camera operations.

# Send File As

When transferring NEF+JPEG images to a computer or ftp server (image transfer and ftp server connections only), choose whether to upload both the NEF (RAW) and JPEG files or only the JPEG copy.

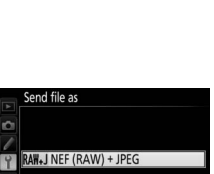

EG JPEG only

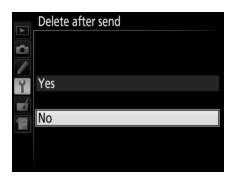

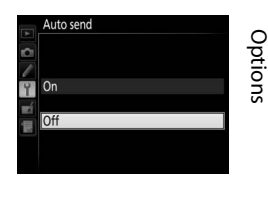

# **Overwrite If Same Name**

Choose **Yes** to overwrite files with duplicate names during upload to an ftp server, **No** to add numbers to the names of newly uploaded files as necessary to prevent existing files being overwritten.

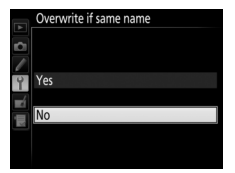

Protect if marked for upload

Yes

# Protect If Marked for Upload

Select **Yes** to automatically protect files marked for upload to an ftp server. Protection is removed as the files are uploaded.

# Send Folder

Select a folder for upload (image transfer and ftp server connections only). All photos in the selected folder (including those already marked as "sent") will be uploaded, beginning immediately. Movies can not be uploaded using this option; transfer movies during playback as described on pages 30 and 70.

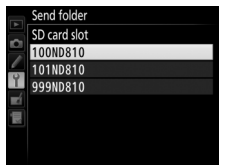

# **Deselect All?**

Select **Yes** to remove transfer marking from all images selected for upload to a computer or ftp server (image transfer and ftp server connections only). Upload of images with a "sending" icon will immediately be terminated.

# HTTP User Settings

Enter a user name and password for connection to an http server (http server connections only).

# **Battery Info**

Display information for the battery inserted in the WT-7. The five-level **Battery age** display shows the battery age: 0 indicates that battery performance is unimpaired, 4 that the battery has reached the end of its charging life and requires replacement. Battery info

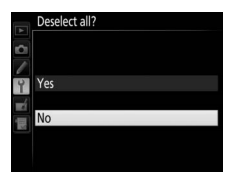

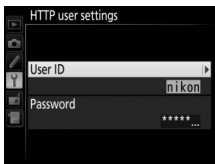

Options

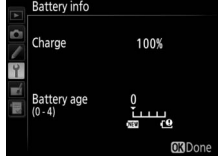

Choose how long the WT-7 remains on once the camera has turned off or the USB connection to the camera is terminated.

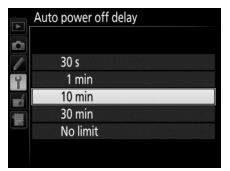

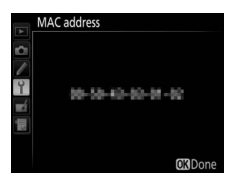

# **Firmware Version**

View the current WT-7 firmware version.

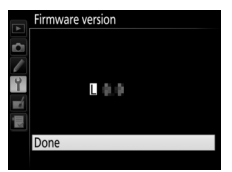

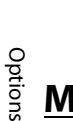

# MAC Address

Display the MAC address of the hardware selected for **Choose hardware** ( $\square$ 75).

# Appendices

# **Copying Profiles**

Camera network profiles can be copied to a computer, which will then automatically be configured for wireless connection (note that Windows 7 is required if you wish to use this option in ad-hoc mode).

# **1** Enable copying.

When the connection wizard prompts you to choose whether to copy the profile to a computer ( $\Box$  27), highlight **Yes** and press  $\circledast$ .

# 2 Connect the camera to the computer.

When prompted, connect the camera to the computer using the USB cable supplied with the camera.

# **3** Start the Wireless Transmitter Utility.

When prompted, start the copy of the Wireless Transmitter Utility installed on the computer ( $\Box$  5).

#### Connection wizard

You can simplify computer setup by copying the camera wireless network profile to the computer. Copy the wireless LAN profile to the computer?

#### Connection wizard

Yes No

Connect the camera to the computer using the USB cable.

Start the Wireless Transmitter Utility on the computer.

#### Connection wizard

Connect the camera to the computer using the USB cable-

Start the Wireless Transmitter Utility on the computer.

# **4** Choose an adapter.

Choose an adapter from the pull-down menu and click **Next**. If **Image transfer** or **Camera control** is selected, the Wireless Transmitter Utility will automatically pair the camera and computer.

| 📓 Wireless Transmitte | Utility                                                                                                    | -       |        | × |
|-----------------------|----------------------------------------------------------------------------------------------------|---------|--------|---|
| Wireless LAN          |                                                                                                    |         |        |   |
| Select a              | dapter                                                                                                    |         |        |   |
|                       |                                                                                                    |         |        |   |
| 1.00                  | Contraction of the local division of the local division of the loc |         |        |   |
|                       |                                                                                                    |         |        |   |
|                       |                                                                                                    |         |        |   |
|                       |                                                                                                    |         |        |   |
|                       |                                                                                                    |         |        |   |
|                       |                                                                                                    |         |        |   |
|                       | <back< td=""><td>Next&gt; _</td><td>Cancel</td><td></td></back<>                                                                                                    | Next> _ | Cancel |   |

# **5** Disconnect the camera.

The camera will display the message shown at right when the process is complete. After disconnecting the USB cable from the computer and connecting it to the WT-7, exit the Wireless Transmitter Utility.

The camera will display the options shown at right; choose an option to exit the wizard.

#### Connection wizard

Setup complete. Disconnect the USB cable from the computer and connect it to the UT-1/WT-7.

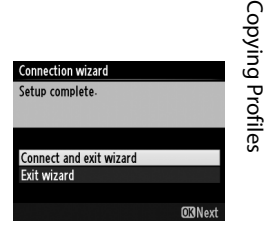

#### Ad Hoc Mode

The camera will not automatically connect in ad hoc mode. Choose the network profile on the computer before connecting.

# **Creating Profiles on a Computer**

The Wireless Transmitter Utility (<sup>11</sup>5) can be used to create network profiles.

## **1** Connect the camera.

Start the computer and connect the camera using the USB cable supplied with the camera.

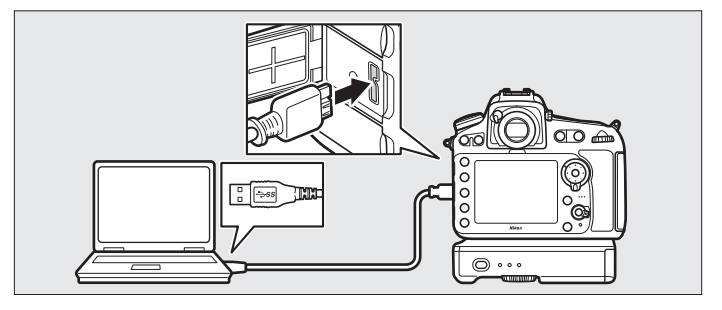

2 Turn the camera on. Rotate the power switch to turn the camera on.

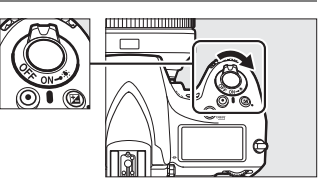

# **3** Start the Wireless Transmitter Utility.

Double-click the Wireless Transmitter Utility icon on the desktop (Windows) or click the Wireless Transmitter Utility icon in the Dock (Mac).

# **4** Create a profile.

Follow the on-screen instructions to create a network profile.

# **Creating an FTP Server**

Images can be uploaded to ftp servers created using the standard ftp services included with Windows 10 (Enterprise/Pro/Home), Windows 8.1, Windows 8.1 (Enterprise/Pro), and Windows 7 (Professional/Enterprise/Ultimate). Under Windows, Internet Information Services (IIS) are required to configure ftp servers (installation instructions are available from Microsoft).

The following settings are used below for illustrative purposes:

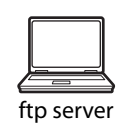

IP address: 192.168.1.3 Subnet mask: 255.255.255.0 ftp server port: 21

- 1 Go to Network and Sharing Center. Click Control Panel > Network and Internet > Network and Sharing Center.
- 2 Display the network adapter list. Click Change adapter settings.

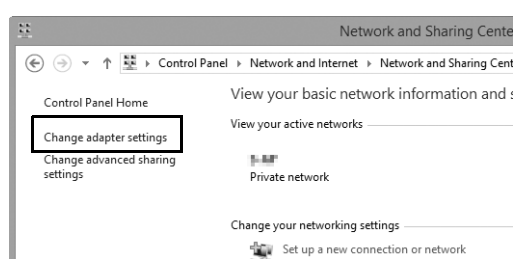

Open the network properties dialog.
 If you are connecting via a wireless LAN adapter, right-click
 Wi-Fi (Windows 8.1) or Wireless Network Connection
 (Windows 7) and select Properties. If you are connecting via
 Ethernet, right-click Ethernet (Windows 8.1) or Local Area
 Connection (Windows 7) and select Properties.

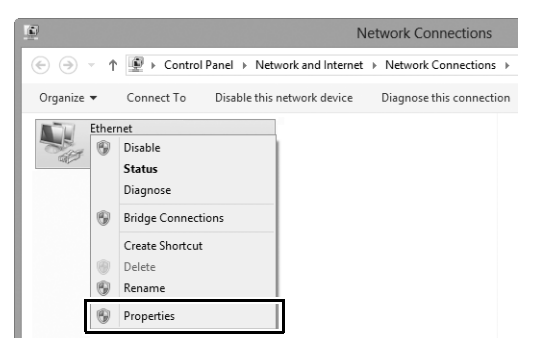

#### 4 Display TCP/IP settings. Select Internet Protocol Version 4 (TCP/IPv4) and click Properties.

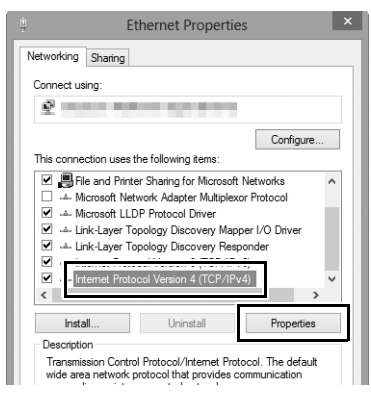

# **5** Enter an IP address and subnet mask. Enter an IP address and subnet mask for the ftp server and click OK.

| Internet Protocol Version 4 (TC                                                                                       | P/IPv4) Properties ? ×                                               |
|----------------------------------------------------------------------------------------------------|----------------------------------------------------------------------|
| General                                                                                                    |                                                                      |
| You can get IP settings assigned autor<br>this capability. Otherwise, you need to<br>for the appropriate IP settings. | matically if your network supports<br>ask your network administrator |
| Use the following IP address:                                                                                         |                                                                      |
| IP address:                                                                                                    | 192.168.1.3                                                          |
| Subnet mask:                                                                                                    | 255.255.255.0                                                        |
| Default gateway:                                                                                                    |                                                                      |
| Obtain DNS server address auton                                                                                       | natically                                                            |
| Use the following DNS server add                                                                                      | resses:                                                              |
| Preferred DNS server:                                                                                                 |                                                                      |
| Alternate DNS server:                                                                                                 |                                                                      |
| Validate settings upon exit                                                                                           | Advanced                                                             |
|                                                                                                    | OK Cancel                                                            |

## 6 Close the network properties dialog. Click Close.

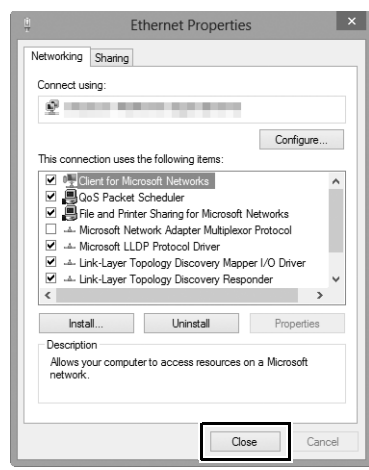

Creating an FTP Server

**7** Open Administrative Tools.

Click Control Panel > System and Security > Administrative Tools.

## **8** Open the IIS manager. Double-click Internet Information Services (IIS) Manager.

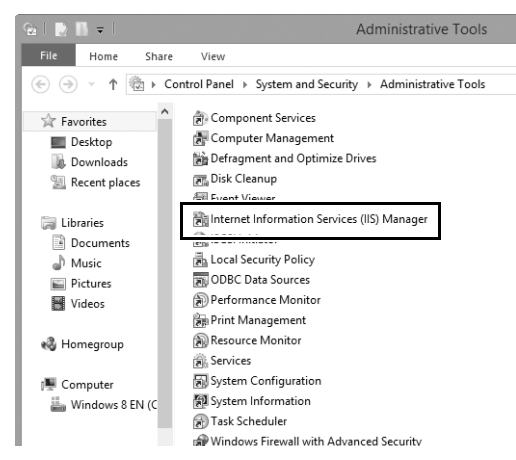

#### 9 Select Add FTP Site...

Right-click the computer user name and select Add FTP Site...

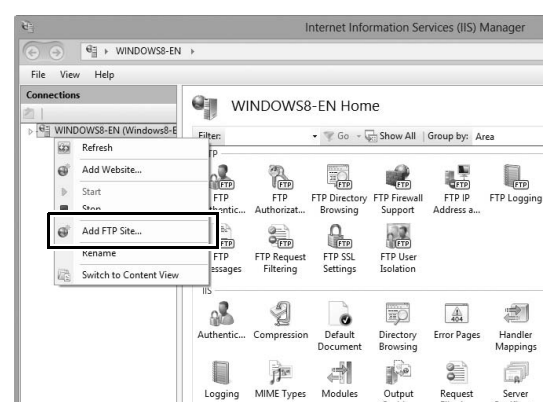

#### 94 Appendices

# Creating an FTP Server

# **10** Enter site information.

Name the site and choose the path to the folder that will be used for ftp upload. Click **Next** to proceed.

|                        | Add FTP Site         | ? ×      |
|------------------------|----------------------|----------|
| Site Information       |                      |          |
| FTP_ika annon          |                      |          |
| C:\Users\user\FTP_WT-7 |                      |          |
|                        |                      |          |
|                        |                      |          |
|                        | Previous Next Finisi | h Cancel |

#### Anonymous Login

To allow anonymous login, select a folder in the user's public folder as the content directory.

# **11** Choose binding and SSL options.

Select the IP address entered in Step 5, note the port number, select **Start FTP site automatically**, and check **No SSL**. Click **Next** to proceed.

|                                                                                                    | Add FTP Site            | ? ×  |  |
|----------------------------------------------------------------------------------------------------|-------------------------|------|--|
| Binding and SSL Settings                                                                                       |                         |      |  |
| Binding<br>1D Address<br>192.168.1.3<br>Enable Virtual Host Names:<br>Virtual Host (example: ftp.contoso.com): | v 21                    |      |  |
| Start FTP site automatically  No SSL Allow SSL                                                                 |                         |      |  |
| O Require SSL<br>SSL Certificate:<br>Not Selected                                                              | v Select View           |      |  |
|                                                                                                    | Previous Next Finish Ca | ncel |  |

# **12** Choose authentication options.

Adjust settings as described below and click Finish.

- Authentication: Basic
- Allow access to: All users
- Permissions: Read/Write

| Add FTP Site                                   | ? ×           |
|------------------------------------------------|---------------|
| Authentication and Authorization Information   |               |
| Authentication Anonymous Ø Basic               |               |
| Authorization<br>Allow access to:<br>All users |               |
| Permissions<br>✔ Read<br>✔ Write               |               |
| Previous Next                                  | Finish Cancel |

# **Manual Profile Creation**

Follow the steps below to manually configure the camera for connection to ftp and http servers. Note that changes to the current profile will be lost if the camera is turned off during setup; to prevent unexpected loss of power, use fully-charged batteries or optional AC adapters designated for use with the camera and WT-7. If you are connecting to an ftp server behind a firewall, you may also need to adjust firewall settings to create exceptions for the ftp ports used by the camera (ports 21, 22, and 32768 through 61000).

# **1** Display network profiles.

In the network menu, highlight **Network** settings and press () to display the profiles list and other network settings.

# **2** Select Create profile.

Highlight **Create profile** and press **(b)**. Note that if the list already contains nine profiles, you will need to delete an existing profile using the **(m)** button before proceeding (**(m)** 77).

**3** Select Configure manually. Highlight Configure manually and press (\*).

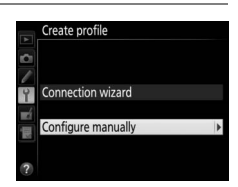

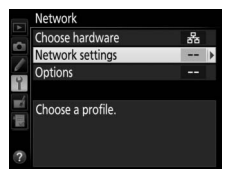

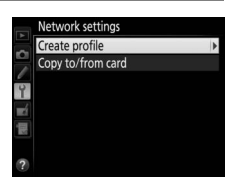
| 4 | Select a connection type.<br>Highlight FTP upload or HTTP server<br>and press (). | Configure manually<br>Connection type |
|---|-----------------------------------------------------------------------------------|---------------------------------------|
| 5 | <b>Adjust settings.</b><br>Adjust settings as described in "Editing               | Configure manually                    |

General TCP/IP FTP

## **Editing** Profiles

Network Profiles" (278).

If the shutter-release button is pressed while menus are displayed, the monitor will turn off and any changes to the current profile will be lost. Choose a longer monitor off delay for Custom Setting in the camera menus.

# Troubleshooting

| Problem                 | Solution                                           | Page           |
|-------------------------|----------------------------------------------------|----------------|
| "POWER"   ED does not   | • Turn the WT-7 on.                                | 10, 18, 52, 58 |
| light                   | <ul> <li>Confirm that the battery is</li> </ul>    | 3, 83          |
|                         | inserted and fully charged.                        |                |
| Excessive radio         | Adjust the position of the wireless                |                |
| interference.           | access point or host computer.                     |                |
|                         | WT-7 hardware or battery                           |                |
| All LEDs flash at once. | malfunction. Contact a Nikon-                      |                |
|                         | authorized service representative.                 |                |
|                         | <ul> <li>Check settings for host and/or</li> </ul> | 9, 17, 51, 57, |
|                         | wireless LAN adapter and adjust                    | 78             |
|                         | camera settings appropriately.                     |                |
|                         | <ul> <li>Check firewall settings.</li> </ul>       | 8              |
|                         | <ul> <li>Confirm that you can write to</li> </ul>  |                |
| Camera displays TCP/IP  | the destination folder on the ftp                  |                |
| or FTP error.           | server.                                            |                |
|                         | <ul> <li>Highlight the network profile</li> </ul>  | 80             |
|                         | created with the camera and                        |                |
|                         | press the 🖓 🖬 button, then select                  |                |
|                         | FTP and choose a different                         |                |
|                         | option for <b>PASV mode</b> .                      |                |

| Problem                                                                                                    | Solution                                                                                             | Page           |
|----------------------------------------------------------------------------------------------------|----------------------------------------------------------------------------------------------------|----------------|
|                                                                                                    | • Confirm that host and wireless<br>LAN adapter are on.                                              | _              |
| Camera displays wireless                                                                                                    | <ul> <li>Ensure that there are no<br/>obstacles between WT-7 and<br/>wireless LAN adapter</li> </ul> | _              |
|                                                                                                    | <ul> <li>Check settings for host and/or<br/>wireless LAN adapter and adjust</li> </ul>               | 17, 57, 78     |
| Como emo alteratoria                                                                                                    | camera settings appropriately.                                                                       |                |
| "Ethernet cable is not                                                                                                    | Wireless LAN for Choose                                                                              | 10, 52, 75     |
| Memory card error<br>displayed.                                                                                             | Confirm that memory card is properly inserted.                                                       |                |
| Transfer interrupted before all photographs are sent.                                                                       | Transfer will resume if WT-7 is turned off and then on again.                                        | 10, 18, 52, 58 |
| USB cable disconnected during transmission.                                                                                 | Reconnect the USB cable. Do not turn the camera off.                                                 | _              |
| No connection is<br>established when the<br>camera URL is entered in<br>a web browser (http<br>server connections<br>only). | Confirm that the browser is not using a proxy connection.                                            | 80             |

# Index

### Symbols

| Α            |        |
|--------------|--------|
| 🔤: "Sent"    | 33, 73 |
| 🖙: "Sending" |        |
| 🗠: "Send"    | 33, 73 |
|              |        |

# Index

| Ad hoc               | .21, 26, 61, 66 |
|----------------------|-----------------|
| Attachment wheel     |                 |
| Authentication       | 79              |
| Auto power off delay | 5, 84           |
| Auto send            | 31, 72, 81      |
| В                    |                 |

| Battery info | . 83 |
|--------------|------|
| c            |      |

| Camera control 7, 9, 17, 3       | 35 |
|----------------------------------|----|
| Camera Control Pro 2             | 35 |
| Channel7                         | 79 |
| Choose hardware11, 19, 53, 59, 7 | 75 |
| Communication mode               | 79 |
| Connection type7, 7              | 76 |
| Connection wizard12, 20, 54, 6   | 50 |
| Copy to/from card7               | 77 |
| Create profile12, 20, 54, 60, 7  | 76 |
| D                                |    |

| Delete after send          | 81          |
|----------------------------|-------------|
| Deselect all?              |             |
| Direct connection (ad hoc) | 21, 26, 61, |
| 66                         |             |
| DNS                        | 80          |
| Domain Name Server (DNS)   | 80          |
| _                          |             |

#### E

| Encryption     |           |
|----------------|-----------|
| Encryption key |           |
| Errors         |           |
| Ethernet       | 2, 8, 101 |
| Ethernet cable | 10, 52    |

### F

| File names                         | I, 74 |
|------------------------------------|-------|
| Firewall                           | 8     |
| Firmware version                   | 84    |
| Folders                            | 6, 69 |
| FTP server51, 90                   | ), 98 |
| FTP upload 7, 51, 57               | 7, 70 |
| G                                  |       |
| Gateway                            | 80    |
| н                                  |       |
| HTTP server7, 9, 17, 38, 42        | 2, 98 |
| HTTP user settings                 | 83    |
| I                                  |       |
| Image transfer7,9                  | 9, 30 |
| iOS                                | 42    |
| IP address27, 55, 67               | 7, 80 |
| iPhone                             | 47    |
| К                                  |       |
| Key index                          | 79    |
| Μ                                  |       |
| Mac                                | 42    |
| MAC address                        | 8, 84 |
| Memory cardv, 10, 18, 52, 58       | 3, 77 |
| Menus                              | 75    |
| Mode                               | 7     |
| N                                  |       |
| Network                            | 75    |
| Network settings12, 20, 54, 60, 76 | 5, 98 |
| Network Status                     | , 73  |
| 0                                  |       |
| Options                            | 81    |
| Overwrite If same name             | 82    |
| P                                  |       |
| Pairing                            | 15    |

| Password protection         | 78              |
|-----------------------------|-----------------|
| PASV mode                   | 80              |
| PIN-entry WPS               | 21, 25, 61, 65  |
| Port number                 | . 8, 80, 96, 98 |
| Profile name                | 76, 78          |
| Protect If marked for uploa | d82             |
| Proxy server                | 80              |
| Push-button WPS             | 21, 24, 61, 64  |
|                             |                 |

#### R

| Routers | 8, | 14, | 27 |
|---------|----|-----|----|
|---------|----|-----|----|

### S

| Search for wirele | ess network 21, 22, 61, |
|-------------------|-------------------------|
| 62                |                         |
| Send file as      |                         |
| Send folder       |                         |
| SSID              | 22, 26, 62, 66, 76, 79  |
| Status LEDs       | 2, 33, 36, 41, 73, 100  |
| _                 |                         |

#### T

| TCP/IP              | 80     |
|---------------------|--------|
| The Shooting Window | 43, 47 |
| The Viewer Window   | 45, 49 |
| U                   |        |

| USB cable | 4 |
|-----------|---|
| W         |   |

#### 

No reproduction in any form of this manual, in whole or in part (except for brief quotation in critical articles or reviews), may be made without written authorization from NIKON CORPORATION.

## **NIKON CORPORATION**

© 2016 Nikon Corporation

## **CE** SB6J01(11) 6MWA6511-01